| <ol> <li>บันทึกข์</li> <li>1.</li> <li>2.</li> <li>3.</li> </ol>                                                                                                    | ม้อความ (<br>คลิกที่เม<br>คลิกที่เม<br>การสร้าง<br>หรือ                                                                           | ( <b>ไทย)</b><br>นูหลัก<br>นูย่อย<br>มเอกสา<br><b>) สร</b> า                                                                                                    | มีขั้นตอนการสร้างเอกสารดังนี้<br>" <b>สร้าง-ส่ง</b> " (เมนูบน)<br>" <b>บันทึกข้อความ (ไทย)</b> " (เมนูด้านช่<br>รใหม่ ให้คลิกที่ 🗊 <sup>ท</sup> ะเบียนเอกส<br>งเอกสาร "บันทึกข้อความ (ไทย) " ใหม่                                                                                                    | ช้ายมือ)<br><b>าร:บันทึกข้อจ</b><br>(มุมล่างขวา)                                                                                                    | าวาม (ไทย)                                                                                               | (ມຸນບາ                                                                        | เซ้าย)                                                         |
|----------------------------------------------------------------------------------------------------|----------------------------------------------------------------------------------------------------|----------------------------------------------------------------------------------------------------|----------------------------------------------------------------------------------------------------|----------------------------------------------------------------------------------------------------|----------------------------------------------------------------------------------------------------|-------------------------------------------------------------------------------|----------------------------------------------------------------|
|                                                                                                    | ลอดกัย ∣e-offic<br>U มหาวิทยาลัย                                                                                                  | 1.สร้า<br>เราขภัฏนดร                                                                                                    | ง - ส่ง<br>ม                                                                                                    | 1 100 15-27-55 u                                                                                                    | WEAO Anto                                                                                                |                                                                               |                                                                |
| avings 5005<br>📸 เอกสารเข้า-อะ                                                                                                    | อก                                                                                                    | ມແໜ<br>ອຸສ                                                                                                    | างนาย สามารอดสรร อนตรอมพร 22 พฤษภาคม 2501<br>วั <b>น-ส่ง 🖳 สารบรรณ 📃 ระบบ</b>                                                                                                    | I เวลา 15:37:55 น.<br><b>ปหาน</b>                                                                                                    | เพื่อ FAG (100 กลุ่มอ)                                                                                   | < คนหา 🔊 ติดตา<br>สัตว์                                                       | มงาน O ออกจากระบบ<br>เค่าใช้งาน                                |
|                                                                                                    |                                                                                                    | •••••                                                                                                    |                                                                                                    |                                                                                                    |                                                                                                    |                                                                               | สอบเมนุ 🔺                                                      |
| 2.บันทึกข้อความ                                                                                                    | (ไทย) –                                                                                                    | ]ยนเอกสาร: <b>บ</b> ้                                                                                                    | นทึกข้อความ (ไทย) ∷ ในช่วง 30 ▼ วัน                                                                                                    |                                                                                                    |                                                                                                    |                                                                               | 2 3 0                                                          |
| 2.0 8 11 001 0 10                                                                                                    | lani                                                                                                    | ที่หนังสือ                                                                                                    | เรื่อง                                                                                                    | เรียน/ส่งถึง                                                                                                    | วันที่สร้างเอกสาร                                                                                        | วันที่เอกสาร                                                                  | สถานะ                                                          |
|                                                                                                    |                                                                                                    |                                                                                                    |                                                                                                    |                                                                                                    |                                                                                                    |                                                                               |                                                                |
| RTS INTERN                                                                                                    |                                                                                                    | 5                                                                                                    | ขอความร่วมมือการดำเนินงานด้านธุรการและสารบรรณ                                                                                                    | คณบดี ศูนย์ สำนัก สถาบัน                                                                                                    | 22 พ.ศ. 61                                                                                               |                                                                               |                                                                |
| แบบฝอร์สารสรัพเอกสาร                                                                                                    | un. 4                                                                                                    | 47/2561                                                                                                    | ขอความช่วมมือการค่าเนินงานด้านธุรการและสารบรรณ<br>ขอความอนุเคราะห์ลงนามคำสั่งเห็มเติมเจ้าหน้าที่ธุรการ                                                                                                    | คณบดี สุนย์ สำนัก สถาบัน<br>อชิการบดีมหาวิทยาลัยราชภั                                                                                                    | 22 พ.ค. 61<br>11 พ.ค. 61                                                                                 | 11 พ.ศ. 61                                                                    |                                                                |
| แบบฟอร์มีการสร้างเอกสาร<br>เริงพันสือภายใน                                                                                                    | <u>บท.</u> 4<br>บท. 4                                                                                                    | 47/2561 43/2561 1                                                                                                    | ขอความร่วมมือการคำเนินงานด้านธุรการและสราบรรณ<br>ขอความอนุเคราะห์ลงเนนคำลังเหิมเติมเร็หน้าก็ธุรการ<br>ขอรายงานแสการจักโครงการอบรม                                                                                                    | คณบดี ซุนย์ สำนัก สถาบัน<br>อธิการบดิมหาวิทยาลัยราชภั<br>อธิการบดิมหาวิทยาลัยราชภั                                                                                                    | 22 พ.ศ. 61<br>11 พ.ศ. 61<br>9 พ.ศ. 61                                                                    | 11 พ.ค. 61<br>9 พ.ค. 61                                                       |                                                                |
| นบบเงื่อรับการสร้างเอกสาร<br>55 พนังสือสายใน<br>- บันศึกข้อกาม (ไทย)<br>- บันศึกข้อกาม (ไทย)                                                                                                    | יוע. 4<br>1. ער<br>1. ער 1. ער 1. ער 1. ער 1. ער 1. ער 1. ער 1. ער 1. ער 1. ער 1. ער 1. ער 1. ער 1. ער 1. ער 1. ער 1. ער 1. ער 1. | 47/2561 43/2561 1<br>42/2561 1                                                                                                    | ขอความร่วมมือการคำเนินงานด้านธุรการและสราบรรณ<br>ขอความอนุเคราะห์ลงเนนต่าลังเมิมเติมเร้าหน้าก็ธุรการ<br>ขอรายงานแสการจักโครงการอบรม<br>ขอรายงานแสการจักโครงการอบรม                                                                                                    | คณบดิ ศูนย์ สำนัก สถาบัน<br>อธิการบดิมหาวิทยาลัยราชกั<br>อธิการบดิมหาวิทยาลัยราชกั<br>อธิการบดิมหาวิทยาลัยราชกั                                                                                                    | 22 พ.ค. 61<br>11 พ.ค. 61<br>9 พ.ค. 61<br>9 พ.ค. 61                                                       | 11 พ.ค. 61<br>9 พ.ค. 61<br>9 พ.ค. 61                                          |                                                                |
| แบบฟอร์มีทารสร้างเอกสาร<br>เ∋ พลังสือสาสน์เ<br>- บันก็กร้อคาสม (โหย)<br>- บันก็กร้อคาสม (โหย)<br>เ∋ พนังสือกายนอก                                                                                                    | ບກ. 4<br>ບກ. 4<br>ບກ. 4<br>ບກ. 4                                                                                                  | 47/2561 43/2561 42/2561 41/2561                                                                                                    | ขอความร่วมมือการคำเนินงานด้านธุรการและสราบรรณ<br>ขอความอนุเคราะห์ลงเนนต่าลังเหิมเติมเร็ทหน้าก็ธุรการ<br>ขอรายงานแสการจักโครงการอยรม<br>ขอรายงานแสการจักโครงการอยรม<br>รายงานแสการจักโครงการอยรม                                                                                                    | คณบดี ศุณย์ สำนัก สถาบัน<br>อธิการบดีมหาวิทยาลัยราชกั<br>อธิการบดีมหาวิทยาลัยราชกั<br>อธิการบดีมหาวิทยาลัยราชกั<br>อธิการบดีมหาวิทยาลัยราชกั                                                                                                    | 22 พ.ศ. 61<br>11 พ.ศ. 61<br>9 พ.ศ. 61<br>9 พ.ศ. 61<br>9 พ.ศ. 61                                          | 11 พ.ค. 61<br>9 พ.ค. 61<br>9 พ.ค. 61<br>9 พ.ค. 61                             |                                                                |
| แบบง่อรับการสร้างเอกสาร<br>5 พรังสือสานีน<br>- บันกิทธิ์ชลามง (ใหย)<br>- บันกิทธิ์ชลามง (ใหย)<br>= พรังสือสายแอก<br>- พรังสือสายแอก (ครุท)<br>- พรังสือสายแอก (ครุท)                                                                                                    | ມກ. 4<br>ມກ. 4<br>ມກ. 4<br>ມກ. 4<br>ມກ. 4                                                                                         | 47/2561<br>43/2561<br>42/2561<br>41/2561<br>40/2561                                                                                                    | ขอความร่วมมือการคำเนินงานด้านธุรการและสราบรรณ<br>ขอความอนุเคราะห์ลงเนนต่าลังเหิมเติมเร็ทหน้าก็ธุรการ<br>ขอราขงานแสการจักโครงการอบรม<br>ขอราขงานแสการจักโครงการอบรม<br>ราขงานแสการปฏิบัติงานส่วงเวลา<br>ขออนุญากปฏิบัติงานส่วงเวลา                                                                                                    | ຄณมก็ ອຸນຢ໌ ສຳນັກ ສຄານັນ<br>ອຣີກາຈນຄົມນາວິກຍາສັບຈາຍກັ<br>ອຣີກາຈນຄົມນາວິກຍາສັບຈາຍກັ<br>ອຣີກາຈນຄົມນາວິກຍາສັບຈາຍກັ<br>ອຣີກາຈນຄົມນາວິກຍາສັບຈາຍກັ                                                                                                    | 22 พ.ศ. 61<br>11 พ.ศ. 61<br>9 พ.ศ. 61<br>9 พ.ศ. 61<br>9 พ.ศ. 61                                          | 11 พ.ศ. 61<br>9 พ.ศ. 61<br>9 พ.ศ. 61<br>9 พ.ศ. 61                             |                                                                |
| แบบง่อรับการสร้างเอกสาร<br>5 พรัสธภาใน<br>- บันทิกร้อราวม (โทย)<br>- บันทิกร้อราวม (โรเกฤษ)<br>E พรังชื่อภายนอก<br>- พรังสือภายนอก (ครุฑ)<br>- พรังสือภายนอก (ครุฑ)<br>E พรังสือบระกับตรา                                                                                                    | un. 4<br>un. 4<br>un. 4<br>un. 4<br>un. 4<br>un. 4<br>un. 3                                                                       | 47/2561 +<br>43/2561 +<br>42/2561 +<br>41/2561 +<br>40/2561 +<br>39/2561 +                                                                                                    | ขอความจำมมรีอการคำเนินงานด้านธุรการและสราบรรณ<br>ขอความอนุเคราะห์องเหมะต่าอังเหิมเติมแจ้หน้าก็ธุรการ<br>ขอราขงานแสการจักโครงการอบรม<br>ขอราขงานแสการจักโครงการอบรม<br>ของนุญาmปฏิบัติงานต่วงเวลา<br>ของนุญาmปฏิบัติงานต่วงเวลา<br>ของนุญาmปฏิบัติงานต่วงเวลา                                                                                                    | ຄຸແນສ໌ ກູແຍ່ ສຳນັດ ສດານັນ<br>ອອີການເລີ້ມກາວິກມາລົບການດ້<br>ອອີການເລີ້ມກາວິກມາລົບການດ້<br>ອອີການເລີ້ມກາວິກມາລົບການດ້<br>ອອີການເລີ້ມກາວິກມາລົບການດ້<br>ອອີການເລີ້ມກາວິກມາລົບການດ້                                                                                                    | 22 wn. 61<br>11 wn. 61<br>9 wn. 61<br>9 wn. 61<br>9 wn. 61<br><b>3. คลิ</b>                              | 11 พ.ค. 61<br>9 พ.ค. 61<br>9 พ.ค. 61<br>9 พ.ค. 61<br><b>1 กสร้างเอ</b> เ      | ∎<br>⊒<br>∎<br>∎<br>กสารใหม่                                   |
| แบบง่อรับรารสร้างเอกสาร<br>5 พรังสือทั่งไม่<br>- บันทิศอร์อร่ามไรจักฤษ)<br>= พรังสือภายนอก<br>- พรังสือภายนอก (ครุฑ)<br>- พรังสือภายนอก(ครุฑ)(จังกฤษ)<br>= พรังสือประกับครา<br>- พรังสือประกับครามหการองชื่อ<br>= พรังสือประกับครามหการองชื่อ                                                                                                    | un. 4<br>un. 4<br>un. 4<br>un. 4<br>un. 3<br>un. 3<br>un. 3                                                                       | 47/2561 +<br>43/2561 +<br>42/2561 +<br>41/2561 +<br>40/2561 +<br>39/2561 +                                                                                                    | ขอความจำมมีอการคำเนินงานด้านธุรการและสารบรรณ<br>ขอความอนุเคราะห์องเหมดำอังเหิมเติมแจ้หน้าที่ธุรการ<br>ขอราขงานแสการจักโครงการอบรม<br>ขอราขงานแสการจักโครงการอบรม<br>ขออนุญากปฏิบัติงานต่วงเวลา<br>ขออนุญากปฏิบัติงานต่วงเวลา<br>ขออนุญากปฏิบัติงานต่วงเวลา<br>ขออนุญากปฏิบัติงานต่วงเวลา<br>ขออนุญากปฏิบัติงานต่วงเวลา                                                                                                    | คณบดี ทุนย์ สำนัก สถาบัน<br>อธิการบดีมหาวิทยามัยรายกั<br>อธิการบดีมหาวิทยามัยรายกั<br>อธิการบดีมหาวิทยามัยรายกั<br>อธิการบดีมหาวิทยามัยรายกั<br>อธิการบดีมหาวิทยามัยรายกั<br><sup>3</sup><br>อธิการบดีมหาวิทยามัยรายกั<br><sup>3</sup>                                                                                                    | 22 w.n. 61<br>11 w.n. 61<br>9 w.n. 61<br>9 w.n. 61<br>9 w.n. 61<br><b>3. คลิ</b>                         | 11 พ.ค. 61<br>9 พ.ค. 61<br>9 พ.ค. 61<br>9 พ.ค. 61<br>กสร้างเอเ                | ั∎<br>⊇<br>กสารใหม่                                            |
| แบบฟอร์สีทางสารและสาร<br>15 พมักสือสารใน<br>- บันศึกช้อความ (โกม)<br>- บันศึกช้อความเจก<br>19 พมัลชื่อกายนอก (ลรุฑ)<br>- หมัลชื่อกายนอก (ลรุฑ)<br>- หมัลชื่อกายนอก (ลรุฑ)<br>19 พมัลชื่อประธาษกา<br>- หมัลสือประธาษกา<br>- หมัลสือประธาษกา<br>- หมัลสือประธาษกา<br>- คำลัง                                                                                                    | un. 4<br>un. 4<br>un. 4<br>un. 4<br>un. 3<br>un. 3<br>un. 3<br>un. 3                                                              | 47/2561 43/2561 42/2561 41/2561 41/2561 40/2561 139/2561 139/2561 138/2561 33/2561 33/2561 41/2561 40/2561 139/2561 139/2561 140/2561 139/2561 139/2580 139/2560 139/2580 139/2580 1300000000000000000000000000000000000 | ขอดาวมจำมมีอการคำเน็นงานด้านธุรการและสายบรรณ<br>ขอดาวมอนุเคราะห์องเหมะคำอังเหิมเติมแจ้หน่าที่ธุรการ<br>ของาขงานแสการจักโครงการอบรม<br>ของหมุขากปฏิบัติงานต่วงเวลา<br>ของหุญากปฏิบัติงานต่วงเวลา<br>ของหมุญากปฏิบัติงานต่วงเวลา<br>ของหมุญกระห์องเหมคำอังให้เจ้าหน้าที่ปฏิบัติงานธุรการหลักประจำหน่วยงานเข้าร่วมอบระ<br>มักเติม<br>รายงานผลการใช้จำยงบประมาณ และสรุปกิจกรรมก็ยังไม่ได้กำเนินการ โครมาตกี 2                                                                                                    | <ul> <li>คณบดี ทุนย์ ส่านัก สถาบัน</li> <li>อธิการบดีมหาวิทยามัยรายกั</li> <li>อธิการบดีมหาวิทยามัยรายกั</li> <li>อธิการบดีมหาวิทยามัยรายกั</li> <li>อธิการบดีมหาวิทยามัยรายกั</li> <li>อธิการบดีมหาวิทยามัยรายกั</li> <li>อธิการบดีมหาวิทยามัยรายกั</li> <li>อธิการบดีมหาวิทยามัยรายกั</li> <li>อธิการบดีมหาวิทยามัยรายกั</li> <li>อธิการบดีมหาวิทยามัยรายกั</li> </ul> | 22 w.n. 61<br>11 w.n. 61<br>9 w.n. 61<br>9 w.n. 61<br>9 w.n. 61<br><b>3. ค</b> ลิ<br>24 w.u. 61          | 11 พ.ศ. 61<br>9 พ.ศ. 61<br>9 พ.ศ. 61<br>9 พ.ศ. 61<br><b>กสร้างเอ</b> 1<br>    | ั∎<br>∎<br>∎<br>пสารใหม่                                       |
| แบบฟอร์สิทราสารและสาร<br>⇒ พลังสือสาสใน<br>→ ปันศักร์ออาวาม (โทย)<br>→ มันศักร์ออาวาม (โทย)<br>→ พนังสือภายแอก (ครุฑ)<br>→ พนังสือภายแอก (ครุฑ)<br>→ พนังสือภายแอก (ครุฑ)<br>→ พนังสือประธันชา<br>= พนังสือประธันชา<br>= พนังสือประธันชา<br>= จำตั้ง<br>= ระเมียบ<br>= สิบเลือง                                                                                                    | UN. 4<br>UN. 4<br>UN. 4<br>UN. 4<br>UN. 3<br>UN. 3                                                                                | 47/2561<br>43/2561<br>42/2561<br>41/2561<br>40/2561<br>33/2561<br>37/2561                                                                                                    | ขอดวามจำมมีอการคำเนินงานด้านธุรการและสาบบรรณ<br>ขอดวามอนุเคราะห์องเหมดำอังเหิมเติมแจ้หน้าที่ธุรการ<br>ของาขงานแสการจักโครงการอบรม<br>ของขุงานปฏิบัติงานต่วงเวลา<br>ของมุญากปฏิบัติงานต่วงเวลา<br>ของมุญากปฏิบัติงานต่วงเวลา<br>ของวามอนุเคราะห์องเหมดำอังเนิมเติมแจ้หน้าที่ธุรการ<br>ของวามอนุเคราะห์องเหมดำอังเนิมเติมแจ้หน้าที่ธุรการ<br>ของวามอนุเคราะห์องเหมดำอังให้เจ้าหน้าที่ปฏิบัติงานธุรการหลักประจำหน่วยงานเข้าร่วมอบร<br>มันติม<br>ทางงานแลการใช้จ่ายงบประมวณ และสรุปกิจกรรมที่ยังไม่ได้ดำเนินการ โครมาตที่ 2 | ຄແນສິ ທູແມ້ ສຳນັດ ສຄາບັນ<br>ອອີການເຫັມກາການອັບານທີ<br>ອອີການເຫັມເກົາຫາຍັບານທີ<br>ອອີການເຫັມເຫັນກາການອັບານທີ<br>ອອີການເຫັມແກ້ການອັບານທີ<br>ອອີການເຫັມແກ້ການອັບານທີ<br>ອອີການເຫັມແກ້ການອັບານທີ<br>ອອີການເຫັມແກ້ການອັບານທີ                                                                                                    | 22 н.в. 61<br>11 н.в. 61<br>9 н.в. 61<br>9 н.в. 61<br>9 н.в. 61<br>9 н.в. 61<br>24 н.в. 61<br>24 н.в. 61 | 11 พ.ศ. 61<br>9 พ.ศ. 61<br>9 พ.ศ. 61<br>9 พ.ศ. 61<br><b>กสร้างเอ</b> เ<br>    | ั<br>⊇<br>กสารใหม่<br>                                         |
| แบบฟอร์สิทราสารเหลดสาร<br>Firmiก็สอกร้าน<br>- ปนศ์กรับการน (Inu)<br>- มันก์กรับการน (Sinqu)<br>Firmiกับ<br>- หนังสือภายนอก (ครุฑ)<br>- หนังสือกายนอก (ครุฑ)<br>- หนังสือประธาชการ<br>- หนังสือประธาชการ<br>- หนังสือประธาชการ<br>- คำอัง<br>- ระเบียบ<br>- รับบังกับ<br>Firminia                                                                                                    | un. 4<br>un. 4<br>un. 4<br>un. 4<br>un. 3<br>un. 3<br>un. 3                                                                       | 47/2561<br>43/2561<br>42/2561<br>41/2561<br>40/2561<br>33/2561<br>37/2561                                                                                                    | ขอดวามจำมสังการค่าเน็นงานด้านธุรการและสรรบรรณ<br>ขอดวามอนุเดราะท์อะแนนต่าดังเป็นเติมเจ้าหน้าที่ธุรการ<br>ของามจนแสการจักโครงการอยาม<br>ของนุญากปฏิบัติงานส่วนวลก<br>ของนุญากปฏิบัติงานส่วนสวลา<br>ของวมอนุเดราะท์อะแนนต่าดังเป็นเติมเจ้าหน้าที่ธุรการ<br>ขอดวามอนุเดราะท์อะแนนต่าดังเป็นเติมเจ้าหน้าที่ธุรการ<br>ขอดวามอนุเดราะท์อะแนนต่าดังเป็นเจ้าหน้าที่ปฏิบัติงานธุรการหลักประจำหน่วยงานเข้าร่วมอยาย<br>เห็มดมีม                                                                                                    | <ul> <li>คณบดี ศูนย์ สำนัก สถาบัน</li> <li>อริการบดีมหาวิทยาชียราชกั</li> <li>อริการบดีมหาวิทยาชียราชกั</li> <li>อริการบดีมหาวิทยาชียราชกั</li> <li>อริการบดีมหาวิทยาชียราชกั</li> <li>อริการบดีมหาวิทยาชียราชกั</li> <li>อริการบดีมหาวิทยาชียราชกั</li> </ul>                                                                                                    | 22 н.в. 61<br>11 н.в. 61<br>9 н.в. 61<br>9 н.в. 61<br>9 н.в. 61<br>24 н.в. 61<br>24 н.в. 61              | 11 พ.ค. 61<br>9 พ.ค. 61<br>9 พ.ค. 61<br>9 พ.ค. 61<br><b>กสร้างเอ</b> เ<br>    | ั                                                              |
| แบบเช่งสีมาระหมดสาร<br>ธิพ.พ.ศัสรกรณ์<br>- ปนศ์กร้องกรณ์ (โทย)<br>- มันศ์กร้องกรณ์ (โทย)<br>= พ.นังสือภายนอก (ครุท)<br>- พ.นังสือภายนอก (ครุท)<br>= พ.นังสือประทับครามทุมภาระงชือ<br>= พ.นังสือประทับครามทุมภาระงชือ<br>= พ.นังสือประทับครามทุมภาระงชือ<br>= พ.นังสือประกับครามทุมภาระงชือ<br>= พ.นังสือประกับครามทุมภาระงชือ<br>= มังนังคับ<br>= พ.นังสือประราชสมกันธ์<br>- ประกาศ                                                              | un. 4<br>un. 4<br>un. 4<br>un. 4<br>un. 3<br>un. 3<br>un. 3                                                                       | 47/2561<br>43/2561<br>42/2561<br>41/2561<br>40/2561<br>38/2561<br>38/2561<br>37/2561                                                                                                    | ขอดวามจำมสังการดำเนินงานด้านธุรการและสรรบรรณ<br>ขอดวามอนุเดราะท์อแนนต่าดังเป็นเติมเข้าหน้าที่ธุรการ<br>ของานขานแสการจักโครงการอยาม<br>ของนุญาmปฏิบัติงานส่วนวลา<br>ของนุญาmปฏิบัติงานส่วนวลา<br>ของวมอนุเดราะท์อแนนต่าดังเป็นเติมเข้าหน้าที่ธุรการ<br>ของวมอนุเคราะท์อแนนต่าดังเป็นเติมเข้าหน้าที่ธุรการ<br>ของวมอนุเคราะท์อแนนต่าดังเป็นเติมเข้าหน้าที่ธุรการ<br>ของวมอนุเคราะท์อแนนต่าดังให้เข้าหน้าที่ปฏิบัติงานธุรการหลักประจำหน่วยงานเข้าร่วมอบร<br>เงินเติม                                                       | ຄແນສິ ທູນມີ ສຳນັດ ສາວບັນ<br>ອອີການບໍລິມາກຳນານອົບານກົ<br>ອອີການບໍລິມາກຳນານອົບານກົ<br>ອອີການບໍລິມາກຳນານອົບານກົ<br>ອອີການບໍລິມາກຳນານອົບານກົ<br>ອອີການບໍລິມາກຳນານອົບານກົ<br>ອີການບໍລິມາກຳນານອົບານກົ<br>ອອີການບໍລິມາກຳນານອົບານກົ                                                                                                    | 22 н.в. 61<br>11 н.в. 61<br>9 н.в. 61<br>9 н.в. 61<br>9 н.в. 61<br>24 н.в. 61<br>24 н.в. 61              | 11 พ.ค. 61<br>9 พ.ศ. 61<br>9 พ.ศ. 61<br>9 พ.ศ. 61<br><b>กสร้างเอ</b> ก        | แล<br>เม<br>เม<br>เม<br>เม<br>เม<br>เม<br>เม<br>เม<br>เม<br>เม |
| แบบเสื่อสิ่งระสร้างแอสรร<br>⊟ พลังสือสาสใน<br>- มันก็กร้องกาม (ไทย)<br>- มันก็กร้องกาม (โทย)<br>= พนังสือกายนอก (ครุท)<br>= พนังสือกายนอก (ครุท)<br>= พนังสือประกับคราแทนการคงชื่อ<br>= พนังสือประกับครามทนการคงชื่อ<br>= พนังสือประกับครามทนการคงชื่อ<br>= พนังสือประกับครามที่มา<br>= พนังสือประการคน์<br>- ประกาศ<br>- แถลงการณ์                                                                                                    | un. 4<br>un. 4<br>un. 4<br>un. 4<br>un. 3<br>un. 3<br>un. 3                                                                       | 47/2561 43/2561 443/2561 443/2561 442/2561 442/2561 41/2561 40/2561 339/2561 339/2561 339/2561 1                                                                                                    | ขอดวามจำมดีขการคำเนินงานด้านธุรการและสรรบรรณ<br>ขอดวามอนุเดราะท์อแนนคำอังเนิมเดิมเจ้าหน้าที่ธุรการ<br>ของานขนแลการจักโครงการอบรม<br>ของนุญาทปฏิบัติงานส่วนวลา<br>ของนุญาทปฏิบัติงานส่วนวลา<br>ของวามอนุเกราะท์องนามคำอังให้เจ้าหน้าที่บรูรการ<br>ของวามอนุเกราะท์องนามคำอังให้เจ้าหน้าที่ปฏิบัติงานรุรการหลักประจำหน่วยงานเข้าร่วมอบร<br>จัมเติม<br>ภายงานผลการใช้จำยงบประมาณ และสรุปภิจกรรมที่ยังไม่ได้กำเนินการ ไตรมาตที 2                                                                                            | <ul> <li>คณบดี ศูนย์ สำนัก สถาบัน</li> <li>อริการบดีมหาวิทยายียาขณ้</li> <li>อริการบดีมหาวิทยายียาขณ้</li> <li>อริการบดีมหาวิทยายียาขณ้</li> <li>อริการบดีมหาวิทยายียาขณ้</li> <li>อริการบดีมหาวิทยายียาขณ้</li> <li>อริการบดีมหาวิทยายียาขณ้</li> <li>อริการบดีมหาวิทยายียาขณ้</li> <li>อริการบดีมหาวิทยายียาขณ้</li> </ul>                                             | 22 พ.ศ. 61<br>11 พ.ศ. 61<br>9 พ.ศ. 61<br>9 พ.ศ. 61<br>9 พ.ศ. 61<br><b>3. คลิ</b><br>24 เม.ย. 61          | 11 พ.ค. 61<br>9 พ.ศ. 61<br>9 พ.ศ. 61<br>9 พ.ศ. 61<br><b>ค.ศ รี้างเอ</b> ก     | แล<br>เม<br>เม<br>เม<br>เม<br>เม<br>เม<br>เม<br>เม<br>เม<br>เม |
| แบบไข มีราสร้างเอลสร<br>⇒ พลังสือรถิส<br>- มันก็กร้องกริน<br>- มันก็กร้องกริน<br>- มันก็กร้องกรม (โกย)<br>= พลังสือภายนอก (จรุท)<br>= พลังสือภายนอก (จรุท)<br>= พลังสืองประกับลราแทนกระงร้อ<br>= พลังสือประกับลรายทันกับ<br>= พลังสือประกับสาย<br>= พลังสือประกับสาย<br>= เกลงกรณ์<br>- ประกาศ<br>- และการณ์<br>= พลังสือที่กร้อง/มีเป็นหลักฐาน                                                                                                  | un. 4<br>un. 4<br>un. 4<br>un. 3<br>un. 3<br>un. 3                                                                                | 47/2561 43/2561 443/2561 443/2561 443/2561 443/2561 443/2561 443/2561 433/2561 433/2561 1337/2561 443/2561 443/2561 453/2561 453/25561 453/25561 453/25561 453/25561 453/25561 453/25561 453/25561 453/25561 453/25561 453/25561 453/25561 453/25561 453/25561 453/25561 453/25561 453/25560 453/25560 453/25560 453/25560 453/25560 453/25560 453/25560 4557560 453/25560 450/25560 450/25560 450/25560 450/25560 450/25560 450/25560 450/25560 450/25560 450/25560 450/250000000000000000000000000000000000                                                                                                    | ขอดวามจำเมจิอการดำเนินงานด้านธุรการและสรรบรรณ<br>ขอดวามอนุเตราะท์องเานท่าอังเนิมเอิมเข้าหน้าที่ธุรการ<br>ของานงานแลการจักโครงการอบรม<br>ของบุญาพปฏิบัติงานส่วนรถา<br>ของบุญาพปฏิบัติงานส่วนรถา<br>ของวมอนุเตราะท์องเานท่าอังเนิมเอิมเข้าหน้าที่ธุรการ<br>ของวามอนุเตราะท์องเานท่าอังให้เข้าหน้าที่ปฏิบัติงานธุรการหลักประจำหน่ายงานเข้าร่วมอบร<br>มิมเติม<br>ภายงานแลการใช้ข่ายงบประมาณ และสรุปกิจกรรมที่ยังไม่ได้ดำเนินการ โครมาตที 2                                                                                  | <ul> <li>คณบดี ทุนย์ สำนัก สถาบัน</li> <li>อริการบดีมหาวิทยายียาขะกั</li> <li>อริการบดีมหาวิทยายียาขะกั</li> <li>อริการบดีมหาวิทยายียาขะกั</li> <li>อริการบดีมหาวิทยามียาขะกั</li> <li>อริการบดีมหาวิทยามียาขะกั</li> <li>อริการบดีมหาวิทยามียาขะกั</li> <li>อริการบดีมหาวิทยามียาขะกั</li> <li>อริการบดีมหาวิทยามียาขะกั</li> </ul>                                     | 22 พ.ศ. 61<br>11 พ.ศ. 61<br>9 พ.ศ. 61<br>9 พ.ศ. 61<br><b>9 พ.ศ. 61</b><br><b>3. คลิ</b><br>24 เม.ย. 61   | 11 พ.ค. 61<br>9 พ.ศ. 61<br>9 พ.ศ. 61<br>9 พ.ศ. 61<br><b>กสร้างเอ</b> ส<br>    | แล<br>เมื่อ<br>เมื่อ<br>เมื่อ<br>เมื่อ<br>กสารใหม่<br>         |
| แบบไข มีรางสร้างเอลสรร<br>⇒ พลังสือสรรม<br>→ มันก็กร้องกรม (โทย)<br>→ มันก็กร้องกาม (รักฤษ)<br>⇒ พลังสือภายแจก (ครุท)<br>→ พลังสือภายแจก (ครุท)<br>⇒ พลังสือประกับครามสามารถรร้อ<br>⇒ พลังสือประกับครามสามารถรร้อ<br>⇒ พลังสือประกับครามสามารถรร้อ<br>⇒ พลังสือประกับครามสามารถรร้อ<br>⇒ พลังสือประกับครามสามารถรร้อ<br>⇒ พลังสือประกาศ<br>→ เกละการณ์<br>→ บำว<br>⇒ พลังสือที่กำรัญ/พิมปิมหลักฐาน<br>→ รายงานการประมุม<br>→ มีน้ำที่ช้างกามแต่ว | un. 4<br>un. 4<br>un. 4<br>un. 3<br>un. 3<br>un. 3                                                                                | 47/2561 43/2561 443/2561 443/2561 443/2561 443/2561 443/2561 439/2561 339/2561 339/2561 339/2561 4337/2561 443/2561 443/2561 4457014000000000000000000000000000000000                                                                                                    | ขอดวามจำเมลีอการดำเนินงานด้านธุรการและสารบรรณ<br>ของวามอนุเตราะท์องเรามค่าอังเนิมเอิมเข้าหน้าที่ธุรการ<br>ของรบงานแลการจักโครงการอบรม<br>ของบุญาทปฏิบัติงานส่วงเรา<br>ของบุญาทปฏิบัติงานส่วงเรา<br>ของบุญาทปฏิบัติงานส่วงเรา<br>ของวามอนุเตราะท์องเรามค่าอังเนิมก็อมเข้าหน้าที่ธุรการ<br>ของวามอนุเตราะท์องเรามค่าอังให้เข้าหน้าที่ปฏิบัติงานธุรการหลักประจำหน่ายงานเข้าร่วมอบร<br>มิมเติม<br>ภายงานแลการใช้ข่ายงบประมาณ และสรุปกิจกรรมที่ยังไม่ได้ดำเนินการ โตรมาสที่ 2                                                | คณบดี ทุนย์ สำนัก สถาบัน<br>อธิการบดีมหาวิทยาลัยราชกั<br>อธิการบดีมหาวิทยาลัยราชกั<br>อธิการบดีมหาวิทยาลัยราชกั<br>อธิการบดีมหาวิทยาลัยราชกั<br>อธิการบดีมหาวิทยาลัยราชกั<br>อธิการบดีมหาวิทยาลัยราชกั<br>อธิการบดีมหาวิทยาลัยราชกั                                                                                                    | 22 w.n. 61<br>11 w.n. 61<br>9 w.n. 61<br>9 w.n. 61<br><b>9 w.n. 61</b><br><b>3. ค</b> ลิ<br>24 w.u. 61   | 11 พ.ค. 61<br>9 พ.ค. 61<br>9 พ.ศ. 61<br>9 พ.ศ. 61<br><b>คิสรี้างเอ</b> ร์<br> | แล<br>แล<br>แล<br>แล<br>แล<br>แล<br>แล<br>แล<br>แล<br>แล       |

# ภาพที่ 1.1 ขั้นตอนการสร้างเอกสารใหม่บันทึกข้อความ (ไทย)

| $ullet$ $ ightarrow$ $egin{array}{c} egin{array}{c} egin{$ | กัย e-office.npru.ac.th          |                                              |                                    |                                   | ☆ :                                      |
|----------------------------------------------------------------------------------------------------|----------------------------------|----------------------------------------------|------------------------------------|-----------------------------------|------------------------------------------|
|                                                                                                    | มหาวิทยาลัยราชภัฏนครปฐม          |                                              |                                    | 4                                 |                                          |
| s 3563                                                                                                    | ยินดีต้อนรับ : <b>นางส</b> า     | าวศศิธร จันทรอัมพร                           | 22 พฤษกาคม 2561 เวลา 15:52:00 ม.   | 🥬 FAQ 🔇                           | 🕅 กุ่มือ 🔍 ก้นหา 🕅ติดตามงาน 😃 ออกจากระบบ |
| 📸 เอกสารเข้า-ออก                                                                                                    | 🕞 สร้าง-ส่ง                      | 🖽 สารบรรณ                                    | 📇 ระบบงาน                          | 🖽 รายงาน                          | 🐉 ตั้งค่าใช้งาน                          |
|                                                                                                    | สร้างเอกสาร::บันทึกข้อความ (ไทย) | (# กรการให้เพิ่มข้อนอ อย่างน้อยหล 25 บาพี ปี |                                    |                                   |                                          |
| สร้าง-สง                                                                                                    |                                  | ែករុណាចលាកចិត្តត ១៦ កើត១៩ក្កា 25 ណា អ        | นธาวนายที่ยอ เสมี่งใน เองฟ         |                                   |                                          |
| แมน ไอส์ของสสล้อ ของสงส                                                                                                    |                                  | ประเภทการกิจเพื่อปฏิบัติราชการ               | ไม่ระบุ 🔻                          |                                   |                                          |
| รายและระการของการ                                                                                                    |                                  | กรุณาเลือกประเภทหนังสือ 🤤 🔅                  | หนังสือราชการทั่วไป 💿 หนังสือเวียน | 1                                 |                                          |
| ∷: ทนงผยภาย ณ<br>บันทึกข้อความ (ไทย)                                                                                                    |                                  |                                              |                                    |                                   |                                          |
| . มันทึกข้ออาวม (อังอุณุ)                                                                                                    |                                  |                                              | C DIM .                            |                                   |                                          |
| ⊟ หนังสืออายนออ                                                                                                    |                                  | Ar a so                                      |                                    |                                   |                                          |
| - หนังสือภายนอก (ครุฑ)                                                                                                    |                                  | ปกติ 🔻                                       |                                    |                                   |                                          |
| - หนังสือภายนอก(ครท)(อังกฤษ)                                                                                                    |                                  | 902                                          | บันทึกข้อความ                      |                                   |                                          |
| 🗄 หนังสือประทับตรา                                                                                                    |                                  |                                              |                                    |                                   |                                          |
| - หนังสือประทับตราแทนการลงชื่อ                                                                                                    |                                  | สวนราชการ TH SarabunPSK •                    | <b>B</b> Z U = = = =   ←           | ■   A <sub>2</sub> A <sup>c</sup> |                                          |
| 🗄 หนังสือสังการ                                                                                                    |                                  | เรือก เอเนเต็นเอตนั้งไป ๑๐                   | 1000 - Two 0 2410 0200 no 2542     |                                   |                                          |
| - คำสัง                                                                                                    |                                  | 4.101010101010                               | 111111 MIN. 0 5410 9500 MB 5562    |                                   |                                          |
| - ระเบียบ                                                                                                    |                                  |                                              |                                    |                                   |                                          |
| - ข้อบังคับ                                                                                                    |                                  | ที่ - สมดทะเบียน-งานบริหารทั่วไป             | <ul><li>⇒ วันที่</li></ul>         |                                   |                                          |
| 🗄 หนังสือประชาสัมพันธ์                                                                                                    |                                  | damaaamuTaTarra                              |                                    |                                   |                                          |
| - ประกาศ                                                                                                    |                                  | 111111011111111111111111111111111111111      |                                    |                                   |                                          |
| - แถลงการณ์                                                                                                    |                                  |                                              | <b>เลือกข้อความมาตรฐาน</b> เลือก   | •                                 |                                          |
| -ข่าว                                                                                                    |                                  | deut                                         |                                    | - 1                               |                                          |
| 🗄 หนังสือที่ทำขึ้น/รับเป็นหลักฐาน                                                                                                    |                                  | TH SarabunPSK V                              |                                    | $A_2 A^2$                         |                                          |
| - รายงานการประชุม                                                                                                    |                                  |                                              |                                    |                                   |                                          |
| - บันทึกข้อความเปล่า                                                                                                    |                                  |                                              |                                    |                                   |                                          |
| 4                                                                                                    |                                  |                                              |                                    |                                   |                                          |
| ·                                                                                                    | ·                                |                                              |                                    |                                   |                                          |

ภาพที่ 1.2 แบบฟอร์มบันทึกข้อความ (ไทย)

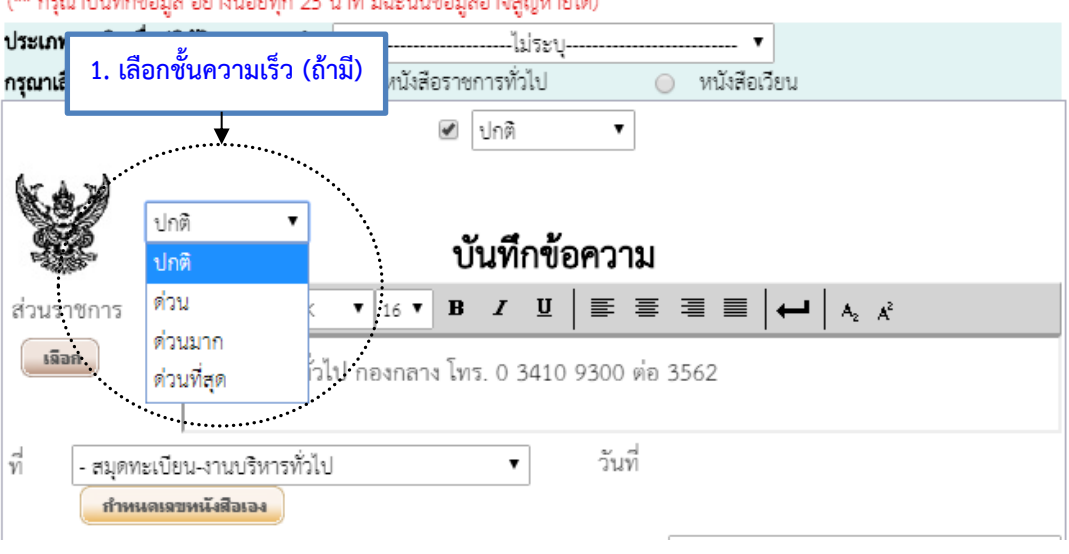

(\*\* กรุณาบันทึกข้อมูล อย่างน้อยทุก 25 นาที มิฉะนั้นข้อมูลอาจสูญหายได้)

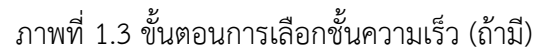

**หมายเหตุ :** ชั้นความเร็วในหนังสือราชการ ระเบียบสำนักนายกรัฐมนตรีว่าด้วยงานสารบรรณ พ.ศ. 2526 ข้อ 28 กำหนดว่า หนังสือที่ต้องปฏิบัติให้เร็วกว่าปกติ เป็นหนังสือที่ต้องจัดส่งและดำเนินการทางสารบรรณด้วยความเร็วเป็น พิเศษ แบ่งเป็น 3 ประเภท คือ

- ด่วนที่สุด ให้เจ้าหน้าที่ปฏิบัติในทันทีที่ได้รับหนังสือนั้น
- ด่วนมาก ให้เจ้าหน้าที่ปฏิบัติโดยเร็ว
- ด่วน ให้เจ้าหน้าที่ปฏิบัติเร็วกว่าปกติ เท่าที่จะทำได้

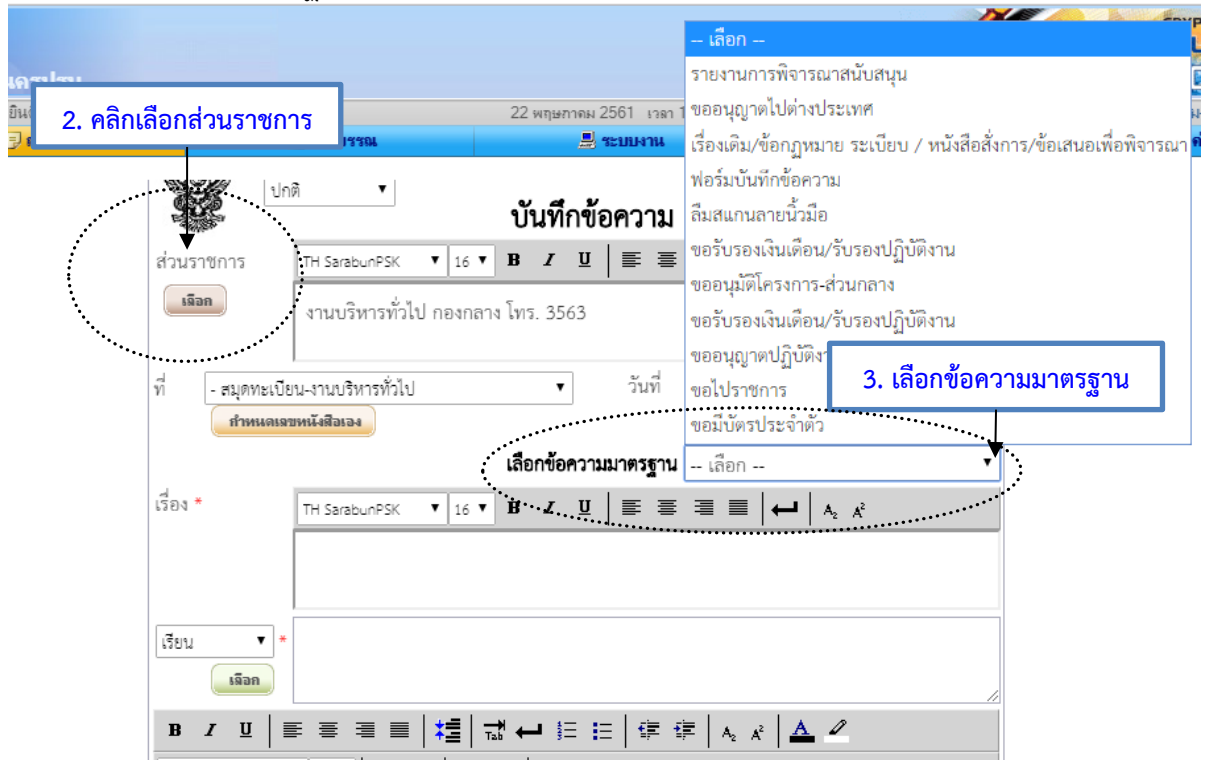

ภาพที่ 1.4 ขั้นตอนการเลือกส่วนราชการและเลือกข้อความมาตรฐาน

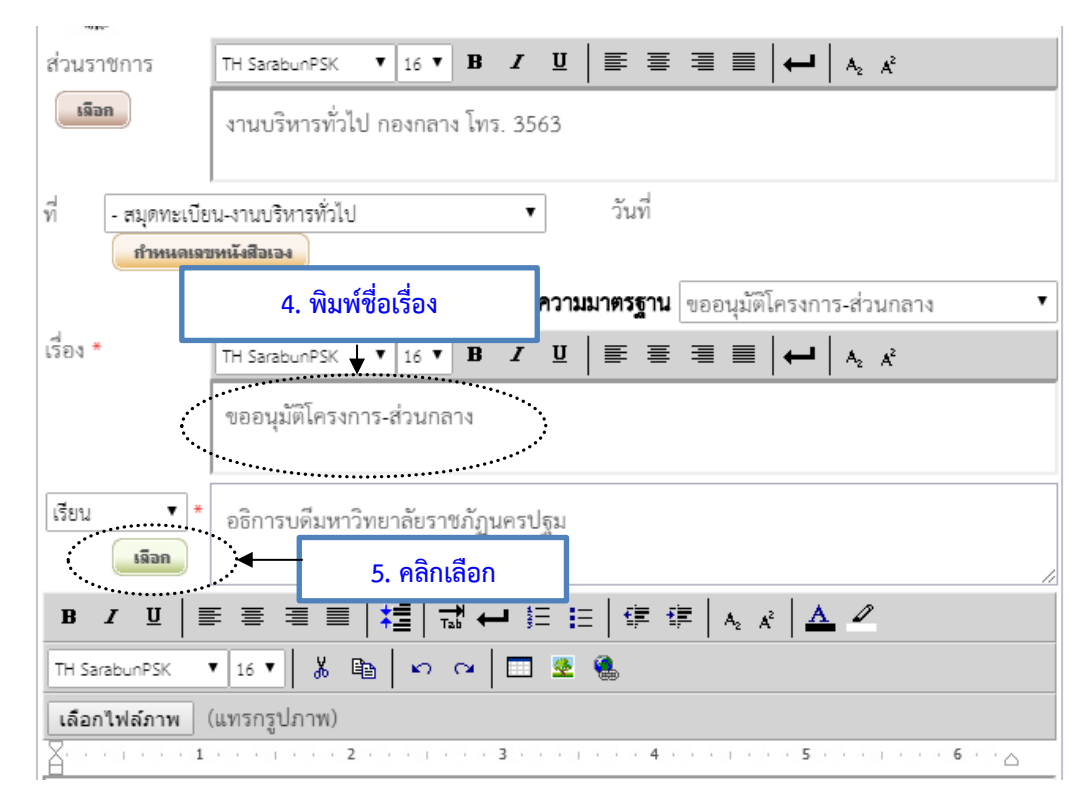

**หมายเหตุ :** 3. เลือกข้อความมาตรฐาน กรณีที่หน่วยงานตั้งแบบฟอร์มมาตรฐานไว้ หากไม่มีให้ข้ามขั้นตอนนี้

### ภาพที่ 1.5 ขั้นตอนการพิมพ์ชื่อเรื่องและเลือกผู้รับหนังสือ

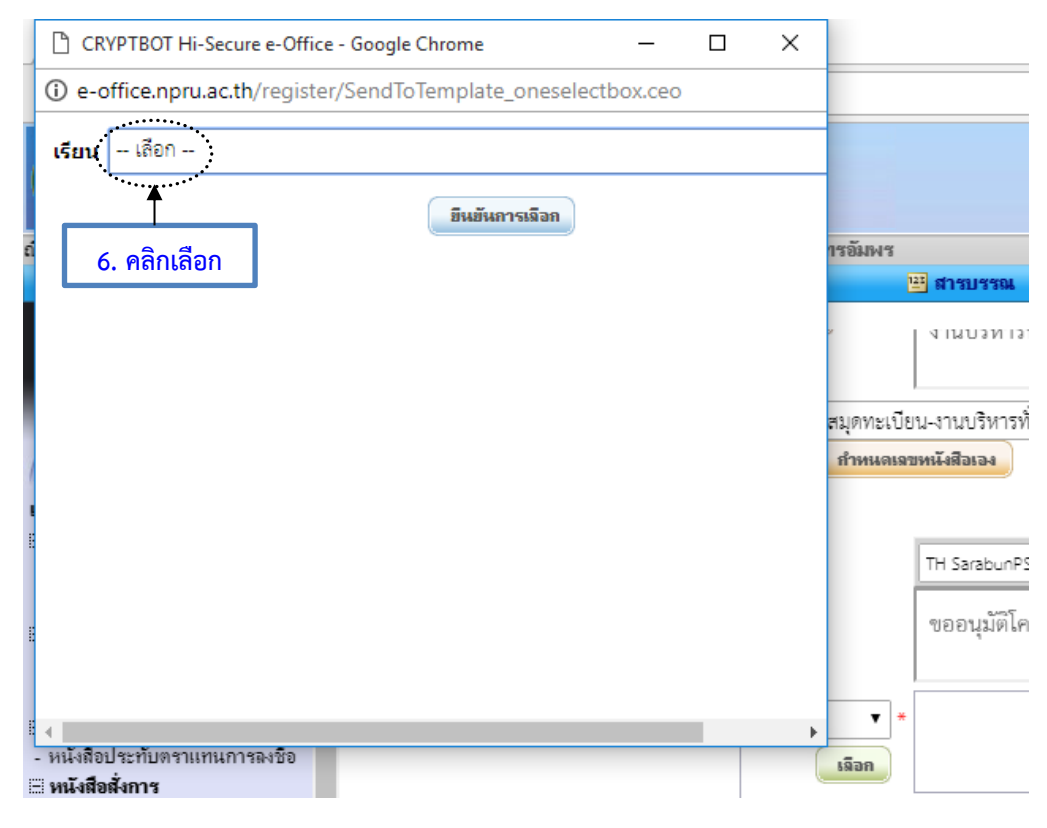

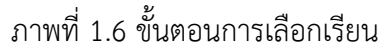

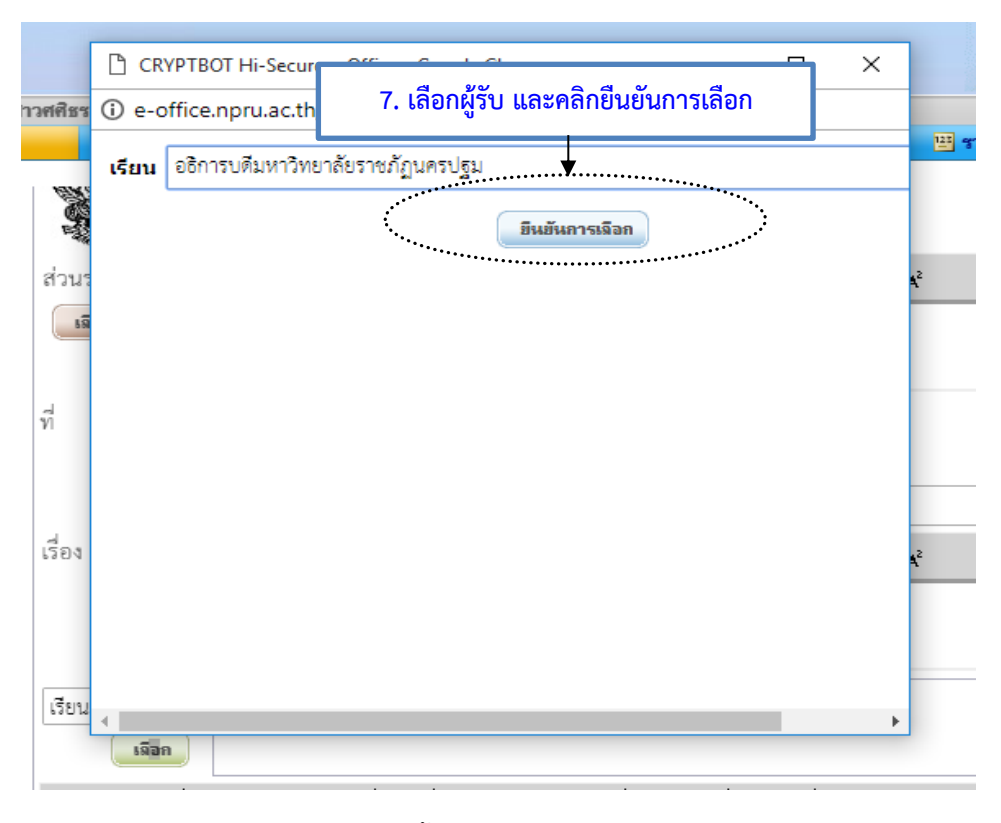

ภาพที่ 1.7 ขั้นตอนการยืนยันการเลือก

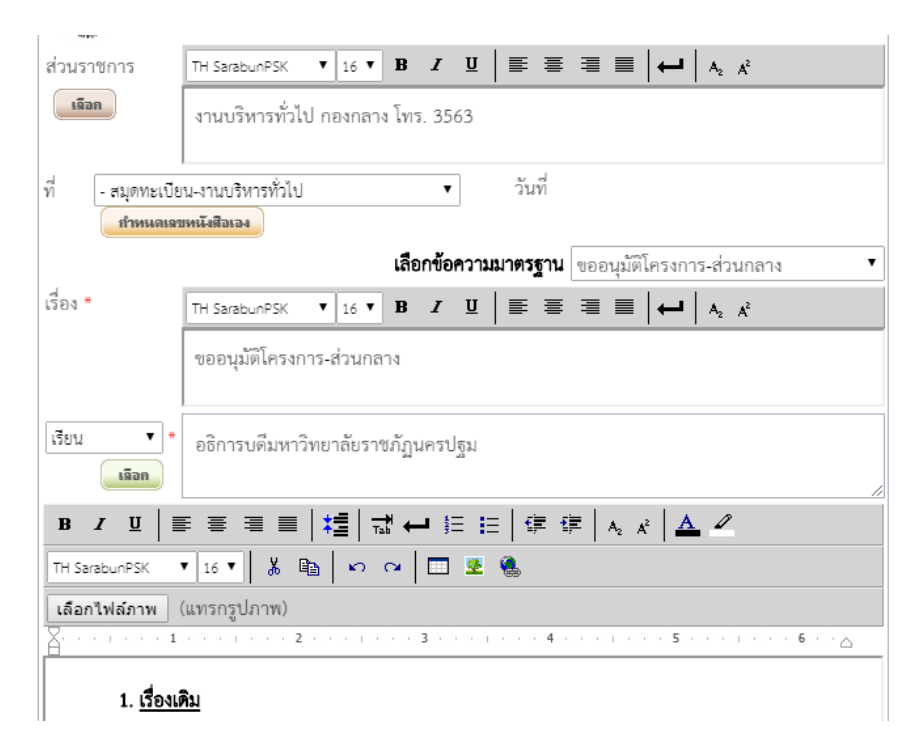

ภาพที่ 1.8 ผลลัพธ์การเลือก

**หมายเหตุ :** ตามหนังสือสำนักนายกรัฐมนตรี ที่ นร 0106/ว2019 เรื่อง คำอธิบายการพิมพ์หนังสือราชการภาษาไทย ด้วยโปรแกรมการพิมพ์ในเครื่องคอมพิวเตอร์และตัวอย่างการพิมพ์ ลงวันที่ 30 พฤศจิกายน 2553 การจัดทำหนังสือ ราชการควรจัดพิมพ์ไทยสารบรรณ (TH Sarabun PSK) ขนาด 16 พอยท์

| в и ц│≡≡≡≡│#╡│ѿ҆⊷и і⊟ і⊟│ ӵ҄҂ӥ│А <sub>с</sub> и │ <u>А</u> и                                                        |
|----------------------------------------------------------------------------------------------------|
| TH SarabunPSK 🔻 16 🔻 👗 🛍 🗠 🖙 🗔 💆 🍓                                                                                  |
| เลือกไฟล์ภาพ (แทรกรูปภาพ)                                                                                           |
| ∑····································                                                                               |
| 1. <u>เรื่องเดิม</u>                                                                                                |
| ตามที่เชื่อหน่วยงาน) มหาวิทยาลัยราชภัฏนครปฐม ได้รับอนุมัติงบ                                                        |
| ประมาณ เพื่อจัดทำโครงการรหัส                                                                                        |
| กิจกรรมบาท นั้น                                                                                                    |
| 2. ข้อเท็จจริงและระเบียบที่เกี่ยวข้อง                                                                               |
| บัดนี้                                                                                                    |
| 3. <u>ประเด็นพิจารณา</u>                                                                                            |
| เพื่อให้การจัดกิจกรรมดังกล่าวเป็นไปด้วยความเรียบร้อย(ชื่อหน่วยงาน) จึงใคร่ขอให้<br>มหาวิทยาลัยพิจารณาอนุมัติ ดังนี้ |
| 3.1 ขออนุมัติโครงการ                                                                                                |
| 3.2 ขออนุมัติลงนาม                                                                                                  |
| 3.3                                                                                                    |

ภาพที่ 1.9 ข้อความ

**คำอธิบาย :** ข้อความให้จัดพิมพ์โดยใช้เมนูด้านบนในการจัดแต่งข้อความ หรือกรณีที่มีไฟต์เอกสารที่ได้จัดทำไว้ใน ไฟต์ Word ให้ล้างการตั้งค่าก่อนนำข้อความมาวาง

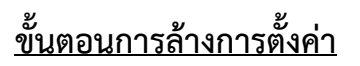

|                     | þ | File Explore | r |   | > |
|---------------------|---|--------------|---|---|---|
|                     | ŝ | Settings     |   |   |   |
| 1. เข้าที่ All apps | Ф | Power        |   |   |   |
|                     |   | All apps     |   |   |   |
|                     |   | ۷            | - | e | 9 |

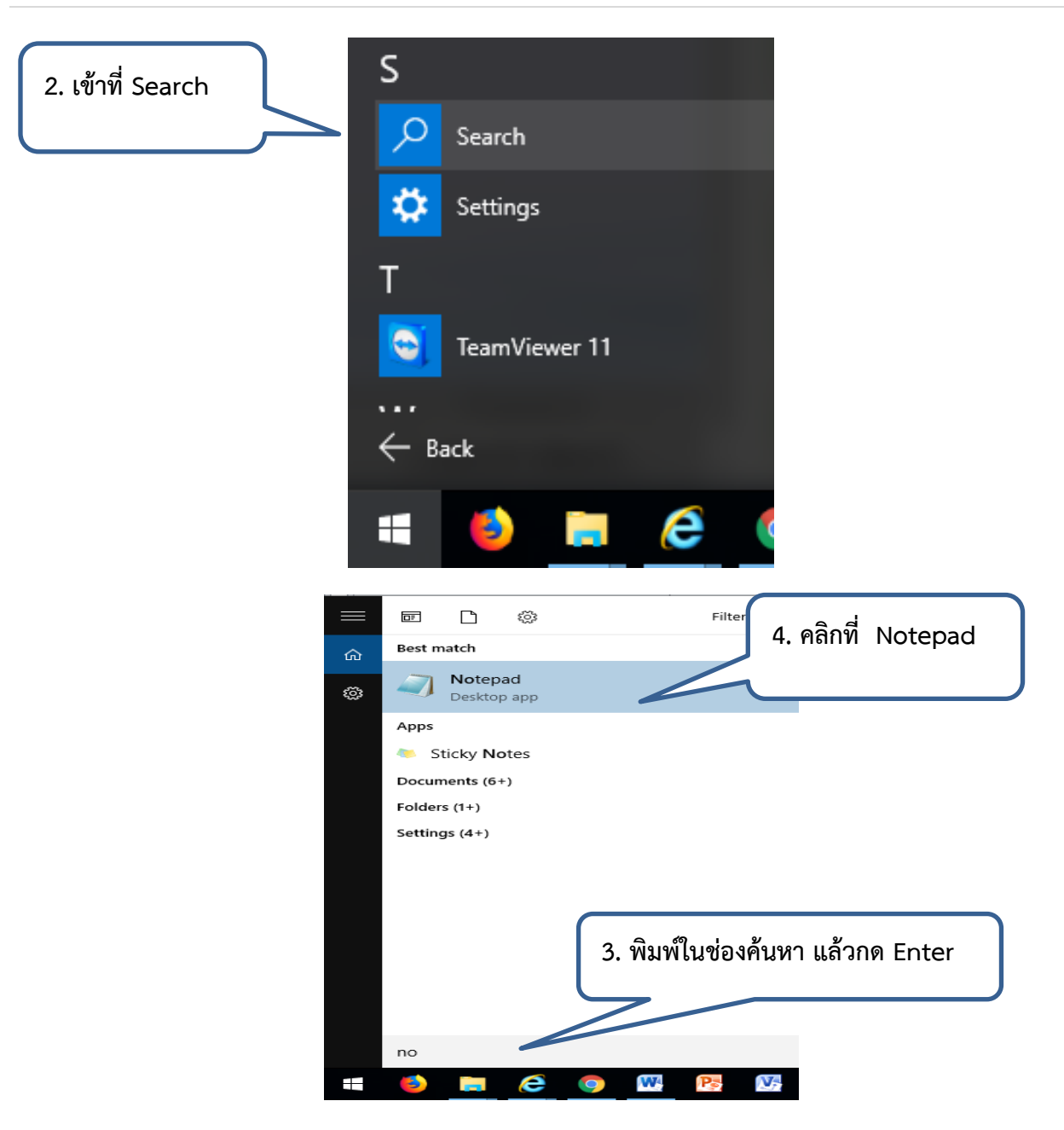

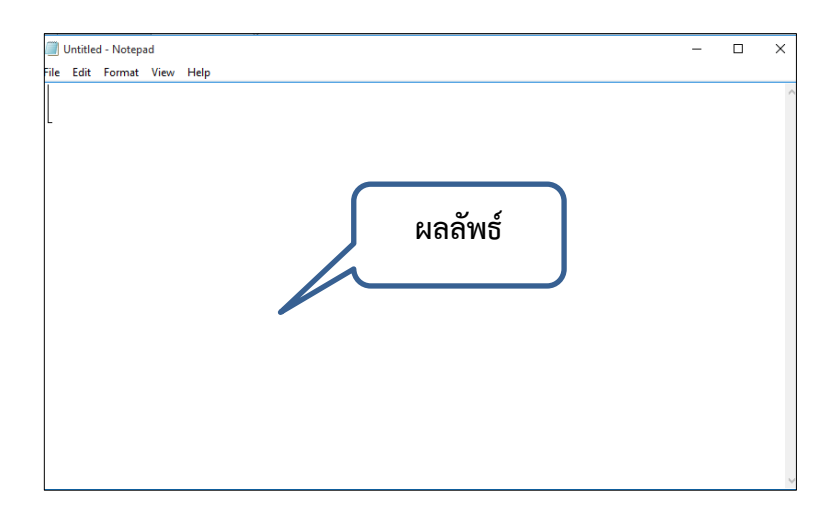

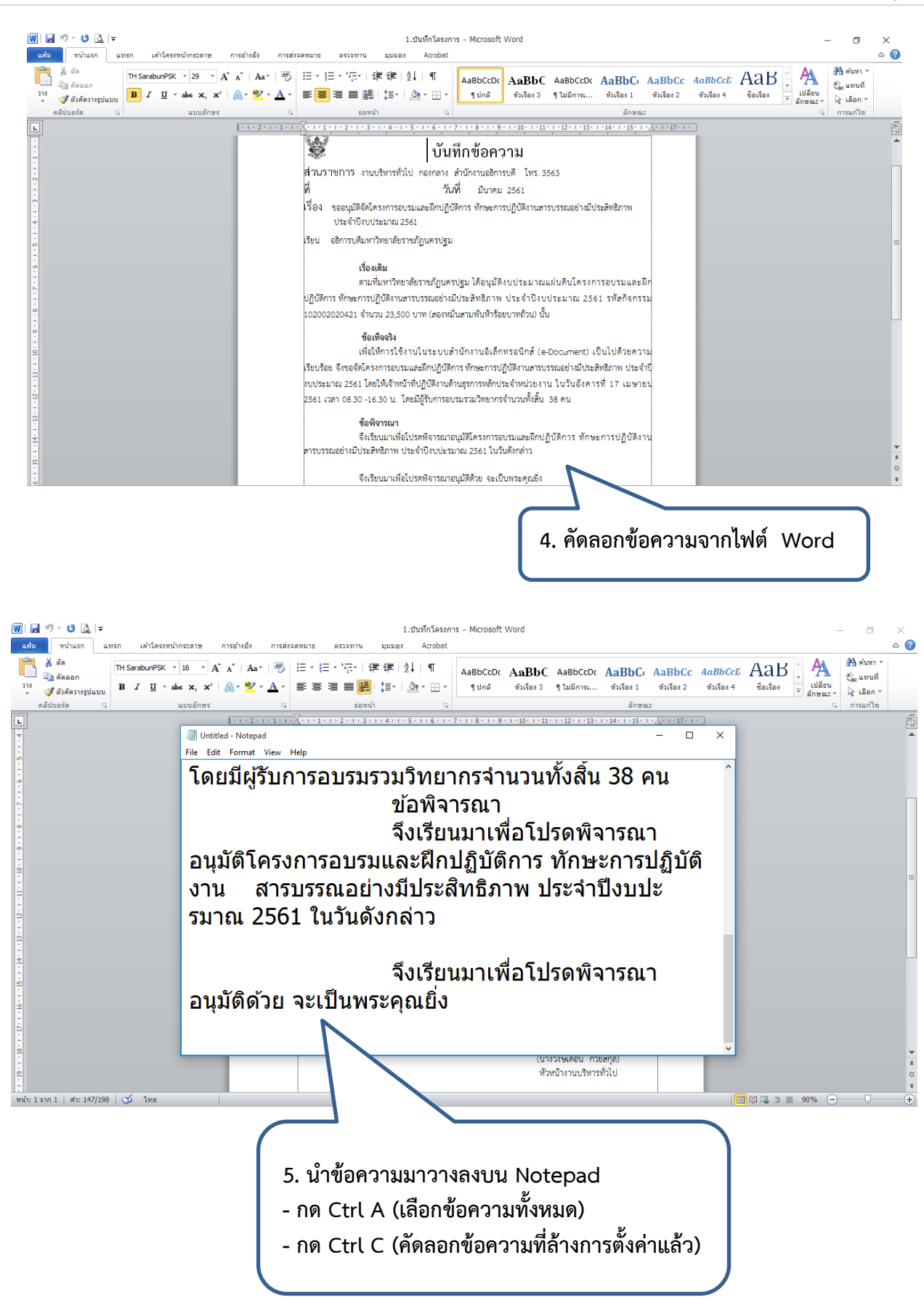

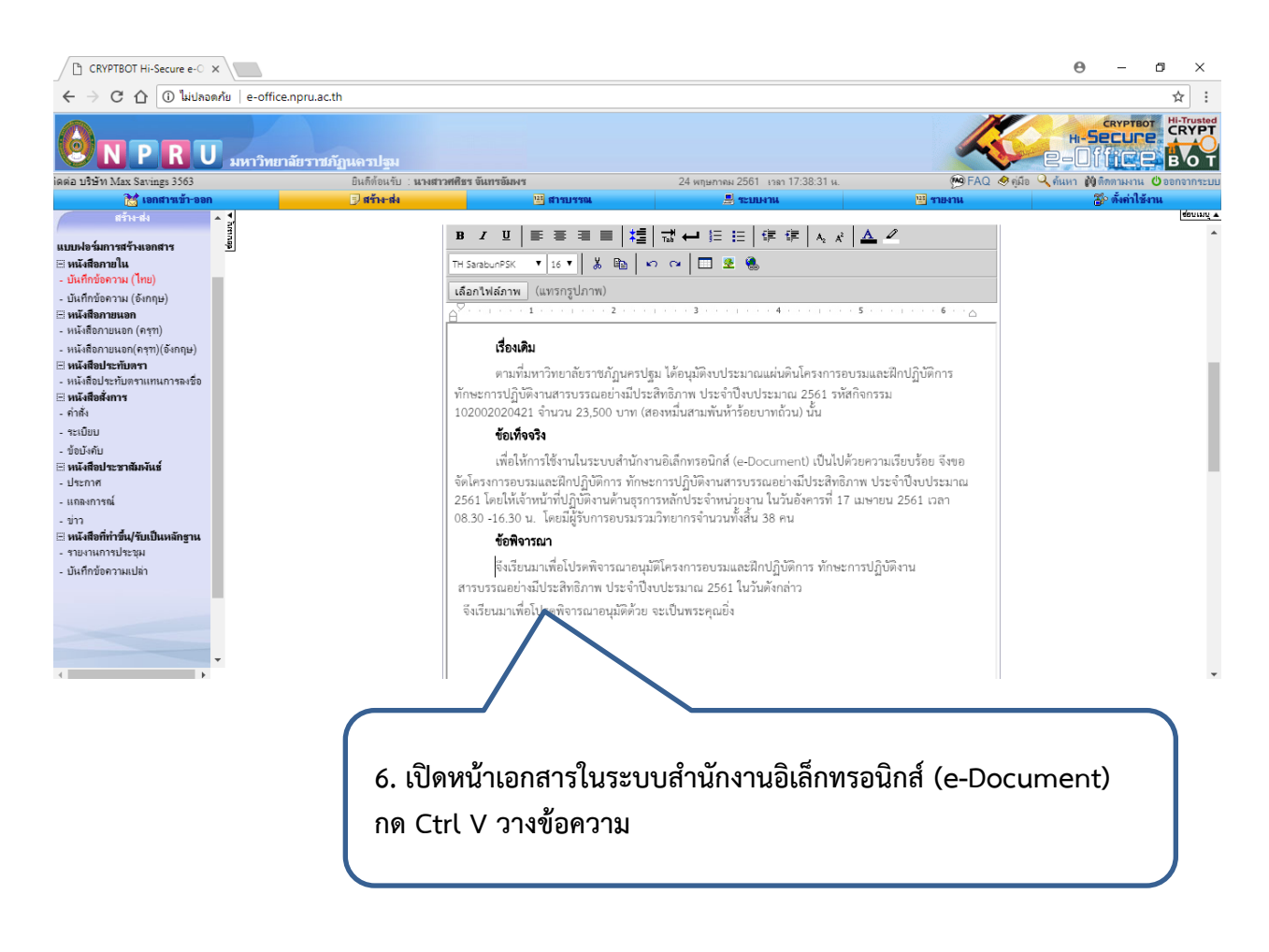

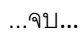

**หมายเหตุ :** กรณีท่านมีไฟต์ งานใน word หรือจัดพิมพ์ไว้ใน word แล้ว นำมาวางในระบบสำนักงานอิเล็กทรอนิกส์ ทำให้ท่านง่ายต่อการสร้างเอกสาร

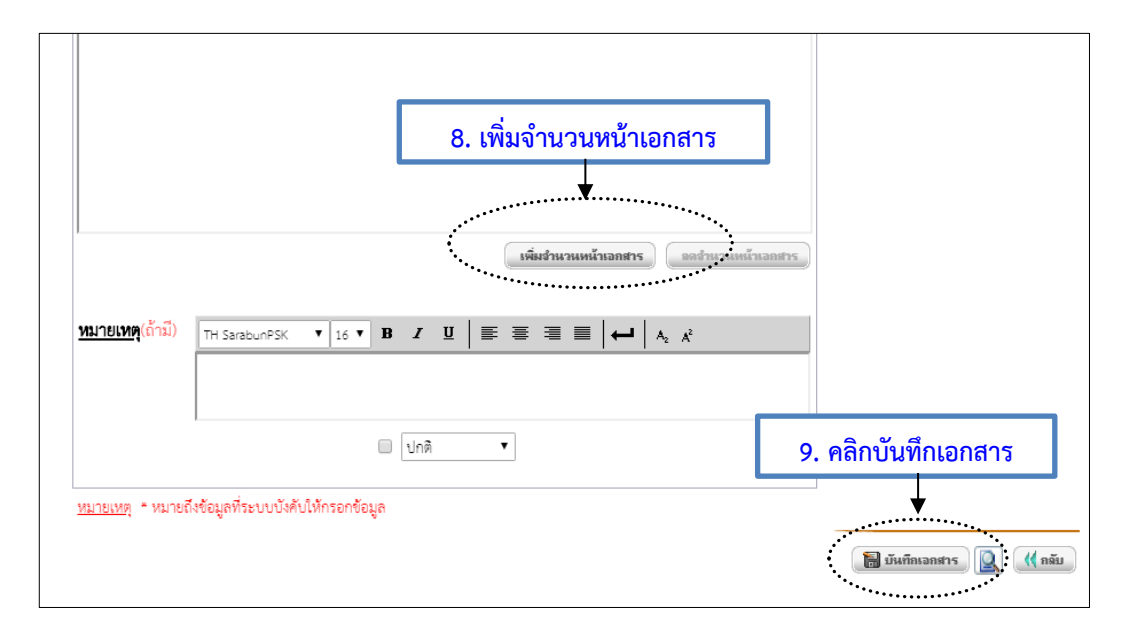

ภาพที่ 1.10 เพิ่มจำนวนหน้าเอกสาร และบันทึกเอกสาร

จัดทำโดยนางสาวศศิธร จันทรอัมพร เจ้าหน้าที่งานบริหารทั่วไป

**คำอธิบาย :** กรณีมีหลายหน้าให้คลิกเพิ่มจำนวนหน้าเอกสาร และจัดทำบันทึกให้สวยงามถูกต้อง แล้วคลิกบันทึก เอกสาร

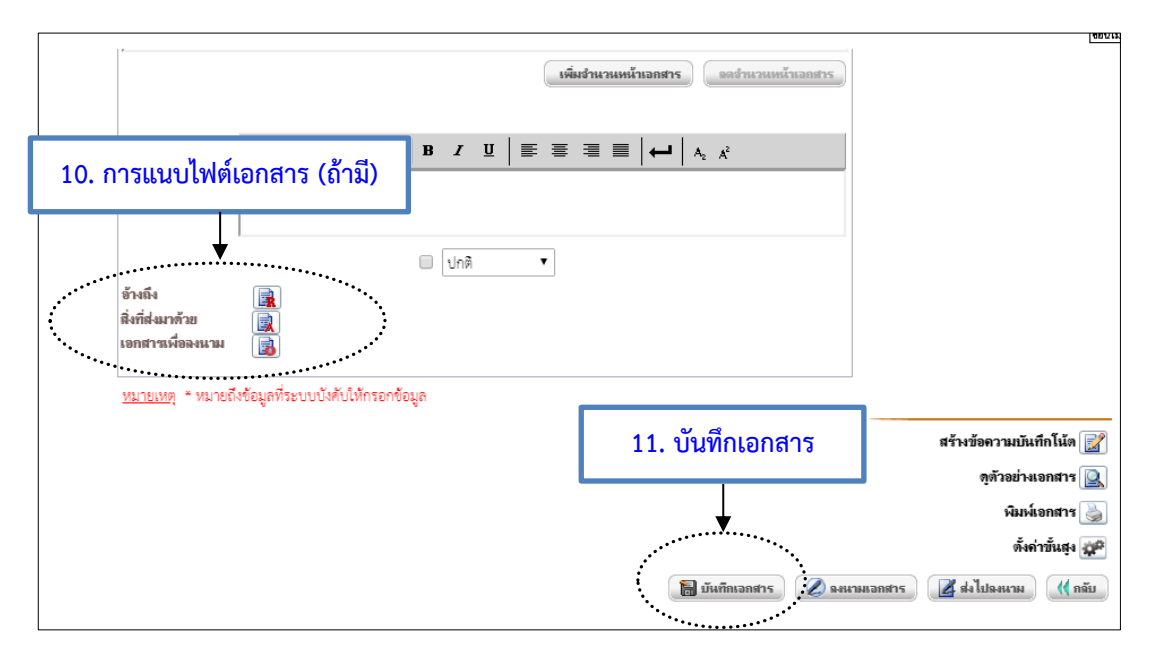

ภาพที่ 1.11 ผลลัพธ์จากบันทึกเอกสารและการแนบไฟต์เอกสาร

คำอธิบาย : การแนบไฟล์เอกสาร (ถ้ามี) สามารถแนบไฟล์เอกสารได้ 3 ประเภท คือ

- อ้างถึง ให้เลือกไฟล์ข้อมูลเอกสารอ้างถึง โดยคลิกที่รูป เพื่อระบุเอกสารที่ต้องการอ้างถึง เช่น
   บันทึกข้อความที่ได้รับการอนุมัติแล้ว หรือไฟต์งานที่จัดเก็บในเครื่อง
- สิ่งที่ส่งมาด้วย ให้เลือกไฟล์ข้อมูลเอกสารที่ส่งมาด้วย โดยคลิกที่รูป 國 เพื่อแนบเอกสาร กรณีนี้
   เอกสารที่แนบเป็นสิ่งที่ส่งมาด้วยนี้ จะไม่สามารถแยกลงนามต่างหากจากเอกสารหลักได้

เมื่อกรอกเนื้อความครบถ้วนให้คลิกปุ่ม 🔲 บันทึกเอกสาร เพื่อบันทึกข้อมูลที่กรอก / ข้อมูลที่ได้ทำการแก้ไข

| สร้างข้อความบันทึกใน้ต 📝                  |
|-------------------------------------------|
| ดูตัวอย่างเอกสาร 🔍                        |
| พิมพ์เอกสาร 崣                             |
| 12. คลิกตั้งค่าขั้นสูง 🔶 ดังค่าขั้นสูง    |
| 🔚 บันทึกเอกสาร 🖉 จงนามเอกสาร 📝 ส่งไปจงนาม |
|                                           |

# ภาพที่ 1.12 การตั้งค่าขั้นสูง

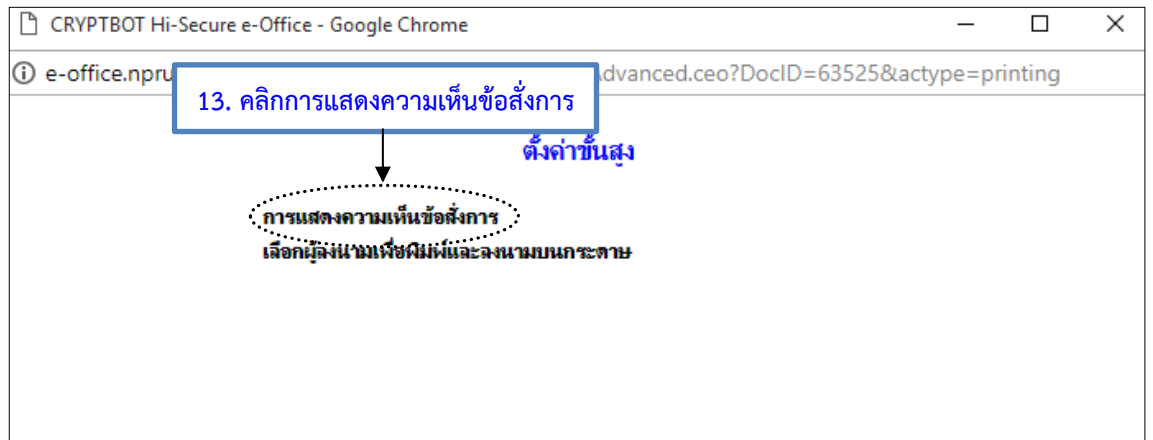

### ภาพที่ 1.13 การแสดงความเห็นข้อสั่งการ

#### ตั้งค่าการแสดงความเห็นข้อสั่งการ

|                | ตำแหน่งของการลงนามเอกสาร |               |
|----------------|--------------------------|---------------|
| ด้านช้ายกระดาษ | กึ่งกลางกระดาษ           | ด้ำนขวากระดาษ |
| •              | ۲                        | •             |

| เลตงความเห็นขอลงกา | 15               |
|--------------------|------------------|
| 2 คอลับน์<br>๏     | 3 คอลัมน์        |
|                    | 🔍 แสดง 🖲 ไม่แสดง |
|                    | 🖲 แสดง 🔘 ไม่แสดง |
|                    | 🔍 แสดง 🔘 ไม่แสดง |
| -                  | 2 คอลัมน์<br>๏   |

ภาพที่ 1.14 การตั้งค่าการแสดงความเห็นข้อสั่งการ

**คำอธิบาย :** กรณีตั้งค่าขั้นสูงเมื่อมีผู้ลงนามมากกว่า 1 ท่าน เช่น การตั้งค่าขั้นสูงในบันทึกข้อความเรื่อง การพิจารณา ขอเบิกค่าตอบแทนในอัตราที่กำหนด ต้องมีผู้ลงนาม 5 ท่าน นั้น ให้ตั้งค่าขั้นสูงตามภาพที่ 1.14 เมื่อตั้งค่าขั้นสูงเสร็จ

แล้วให้คลิกปุ่ม **บันทึกข้อมุล** เพื่อบันทึกข้อมูลที่ตั้งค่า และสามารถคลิก **ดุดัวอย่างเอกสารตามที่ตั้งค่า** เพื่อดู ตัวอย่างเอกสาร

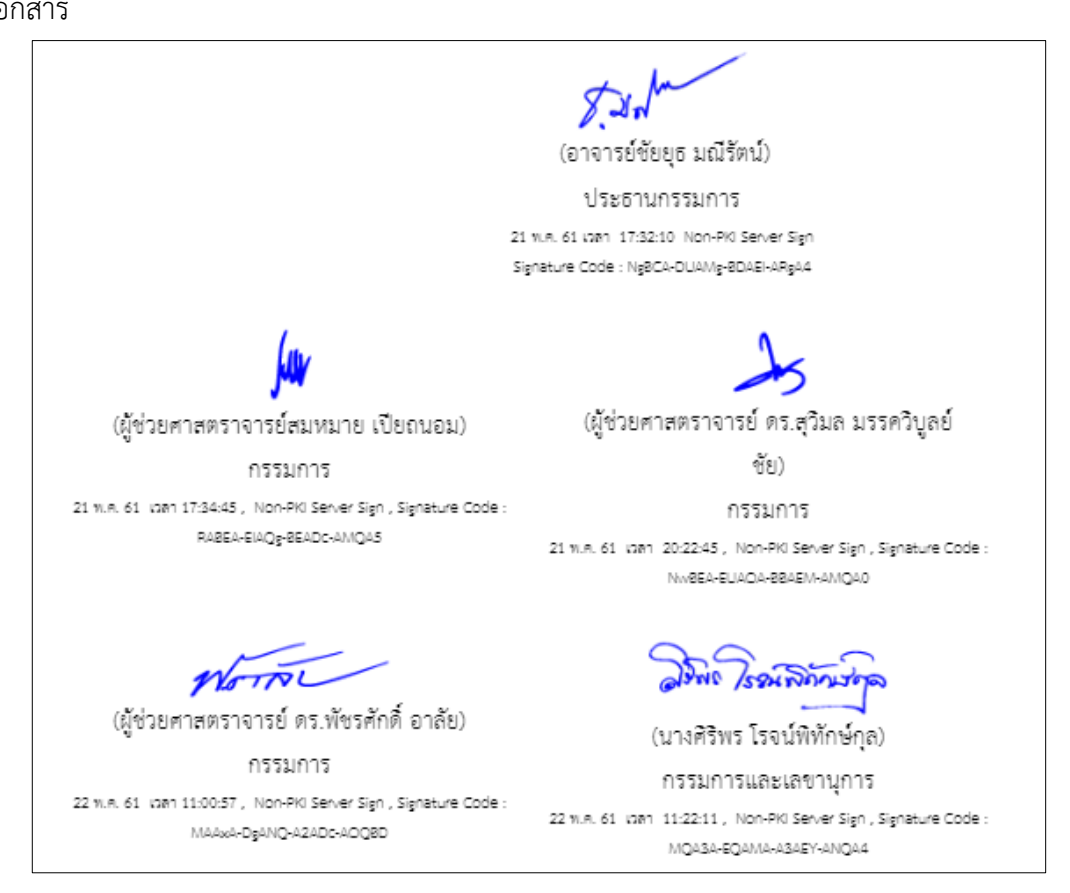

ภาพที่ 1.15 ผลลัพธ์การตั้งค่าการแสดงความเห็นข้อสั่งการ

| CRYPTBOT HI-Secure e-Office - Google Chi        | rome                         | — 🗆                 |
|-------------------------------------------------|------------------------------|---------------------|
| e-office.npru.ac.th/register/LetterInter        | rnalForm/ConfigShowComme     | ent.ceo?DocID=64238 |
| چ<br>۹                                          | ึ่งค่าการแสดงความเห็นข้อสั่ง | การ                 |
|                                                 | ตำแหน่งของการลงนามเอกสา      | 5                   |
| ด้านข้ายกระดาษ กึ่งกลางกระดาษ ด้านขวากระดาษ<br> |                              |                     |
|                                                 | . = + +                      |                     |
|                                                 | การแสดงความเหนขอสงการ        |                     |
| 1 คอลัมน์                                       | 2 คอลัมน์                    | 3 คอลัมน์           |
| ۲                                               | 0                            | •                   |
| แสดงลำดับที่กำกับความเห็น หรือไม่?              |                              | 🔍 แสดง 🖲 ไม่แสดง    |
| แสดงความเห็นในการลงนาม หรือไม่?                 |                              | 🖲 แสดง 🔍 ไม่แสดง    |
| แสดงกรอบกล่องความเห็น หรือไม่?                  |                              | 🔍 แสดง 💌 ไม่แสดง    |
|                                                 |                              |                     |

ภาพที่ 1.16 การตั้งค่าขั้นสูงกรณีลงนาม 3 ท่าน

**ด้วอย่าง** การตั้งค่าขั้นสูงประธานกรรมการ 1 ท่าน กรรมการ 2 ท่าน ให้ตั้งค่าขั้นสูงโดยเลือก (1) ด้านขวากระดาษ (2) 1 คอลัมน์ (3) ไม่แสดง (4) แสดง และ (5) ไม่แสดง เป็นต้น

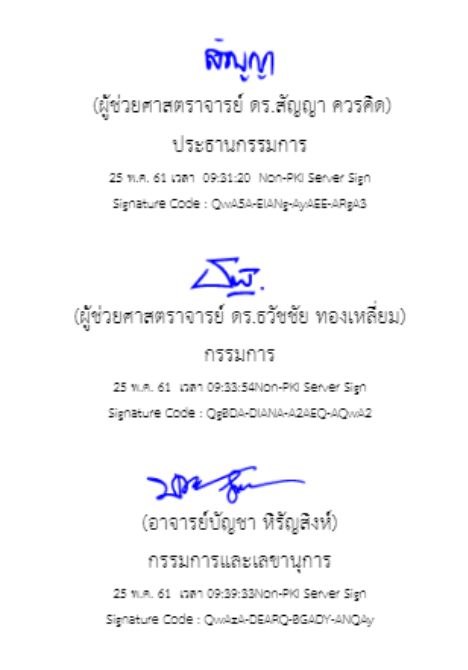

ภาพที่ 1.17 ผลลัพธ์การตั้งค่าขั้นสูงกรณีลงนาม 3 ท่าน

**หมายเหตุ :** ข้อควรระวังในการตั้งค่าขั้นสูง ข้อที่ (4) แสดงความเห็นในการลงนาม หรือไม่ ? ให้เลือก แสดง เพราะถ้า เลือกไม่แสดงผู้บริหารจะไม่สามารถลงนามสั่งการหนังสือราชการได้

จัดทำโดยนางสาวศศิธร จันทรอัมพร เจ้าหน้าที่งานบริหารทั่วไป

| สร้างข้อความบันทึกโน้ต 📝    |                         |
|-----------------------------|-------------------------|
| ดูตัวอย่างเอกสาร 🔍          |                         |
| พิมพ์เอกสาร 🍑               |                         |
| ตั้งค่าขั้นสูง 🐲            |                         |
| มเอกสาร 📝 ส่งไปลงนาม ( กลับ | 🔚 บันทึกเอกสาร 🖉 ฉหนามเ |

ภาพที่ 1.18 ลงนามเอกสาร หรือ ส่งไปลงนาม

คำอธิบาย : 1. กรณีผู้สร้างลงนามเอกสาร ให้คลิกที่ 🧷 จงนามเอกสาร

2. กรณีผู้สร้างส่งให้ผู้อื่นลงนาม ให้คลิกที่ 🏼 🖉 ส่งไประหาม

1. กรณีผู้สร้างลงนามเอกสาร

| าวิทยาลัยราชภัฏนครปฐม                                    |                                                                 |                                                                                                    | K                                                |                                  |
|----------------------------------------------------------|-----------------------------------------------------------------|----------------------------------------------------------------------------------------------------|--------------------------------------------------|----------------------------------|
| <b>สาสตร์ 3941 5. คณะม</b> ัยินดีต้อนรับ : <b>นางสาว</b> | ศศิธร จันทรอัมพร                                                | 23 พฤษภาคม 2561 เวลา 15:48:45 น.                                                                                                    | 👰 FAQ 🧇 คู่มือ                                   | 🔍 ค้นหา 🕅 ติตตามงาน 😃 ออกจากระบบ |
| 📑 สร้าง-ส่ง                                              | 🙂 สารบรรณ                                                       | 📕 ระบบงาน                                                                                                    | 😇 รายงาน                                         | 🐉 ตั้งค่าใช้งาน                  |
|                                                          | เส้นท<br>ป<br>เรียน                                             | างของการส่งเอกสาร แบบลงนามเอง<br>ระเภทเอกสาร: บันทึกข้อความ (ไทย)<br>เรื่อง: ของแม่ดีโครงการส่วนกลาง<br>: ออีการบดีมหาวิทยามัยราชกัญแครปฐม<br>วไปปฏิบัติการ. งานบริ | เหารชัวไป)                                       |                                  |
|                                                          | 14. คลิกเลือกผู้รับเอ                                           | กสารเอง                                                                                                    |                                                  |                                  |
| กรณ์ไ                                                    | ม่ใช้เส้นหางข่างตับหรือต่องการเสียกพูรับ<br>เมือกผู้รับเอกสาของ | เอกสารใหม่หรือเลือกใช้เส้นทางมาตรฐาน/<br>เรือกไข้เส้นทางสามบุตตล เรือกไข้เส้นทางห<br>((กรับหน้าหก้ไขเอกสาร)                                                         | สำเร็จรูปอื่นให้เลือกคลิกปุ่มข้างสำง<br>เน่วะงาน | ณ์                               |

ภาพที่ 1.19 เลือกผู้รับเอกสารเอง

**คำอธิบาย :** ให้เลือกผู้รับตามขั้นตอนการเสนอบันทึกข้อความตามลำดับเหมือนกับการส่งเอกสารแบบกระดาษ

| เลือกผู้รับเอกสาร/ผู้ปฏิบัติงาน                                                                      |                                                                  |  |  |  |
|----------------------------------------------------------------------------------------------------|------------------------------------------------------------------|--|--|--|
| ต้องการเพิ่มเป็น ลำดับที่1 ▼                                                                         |                                                                  |  |  |  |
| เพื่อให้ผู้รับเอกสารดำเนินการ                                                                        | พิจารณา/ให้ความเห็นและลงนามกำกับ 🔻                               |  |  |  |
| เงื่อนไขการรับเอกสาร                                                                                 | รับเป็นเอกสารต้นฉบับ 🔻                                           |  |  |  |
| กำหนดวัน-เวลาแล้วเสร็จ                                                                               | ] วัน : นาที                                                     |  |  |  |
| เลือกตามหน่วยงาน <b>ด้นหาบุคลากร</b> ด้นหาตามตำแหน่ง เลือกกลุ่มผู้รับ                                | นางวงษ์เดือน ก่วยสกล (หัวหน้างานบริหารทั่วไป - งานบริหารทั่วไป ) |  |  |  |
| พิมพ์ชื่อพนักงานแล้วกดปุ่ม enter ที่ช่องนี้                                                          |                                                                  |  |  |  |
|                                                                                                    | Išantijena >><br>(<< su                                          |  |  |  |
| <u>มายเหตุ</u> ดันหายุคลากร - พิมพ์ส่วนไดสวนหนึ่งของชื่อยุคลากรที่ต้องการค้นหา จากนั้นกดปุ่ม "Enter" |                                                                  |  |  |  |
| _ยินยันการเลือกผู้รับเลกศาร/มุปฏิบัติงาน                                                             |                                                                  |  |  |  |
| <br>มิลหน้าต่าง                                                                                      |                                                                  |  |  |  |

### ภาพที่ 1.20 เลือกผู้รับเอกสาร/ผู้ปฏิบัติงาน

|                   |                             |                                                                                                    | 15. เลือกสิทธิ์ผู้รับ |
|-------------------|-----------------------------|----------------------------------------------------------------------------------------------------|-----------------------|
|                   | เลี                         | iอกผู้รับเอกสาร/ผู้ปฏิบัติงาน 🕒                                                                               |                       |
|                   | ต้า                         | องการเพิ่มเป็น ลำดับที่1 🔻                                                                                    |                       |
| เพื่อใ            | ห้ผู้รับเอกสารดำเนินการ     | พิจารณา/ให้ความเห็นและลงนามกำกับ                                                                              | •                     |
|                   | เงื่อนไขการรับเอกสาร        | ตรวจเอกสาร<br>ลงนามในใบปะหน้า/เอกสารเพื่อลงนาม                                                                |                       |
| <b>เร็</b> อ      |                             | อนุมัติ/อนุญาต/เห็นชอบและลงนามกำกับ                                                                           |                       |
|                   | - 1 No.                     | พิจารณา/ให้ความเห็นและลงนามกำกับ                                                                              |                       |
| เหน่ง<br>านบริหาร | เลือกกลุ่มผู้รับ<br>ทั่วไป) | ผ่านเรื่อง/กลันกรอง<br>ตรวจสอบและลงนามกำกับ<br>รับทราบ/ถือปฏิบัติ/จัดเก็บเข้าแฟ้ม (อ่านอย่<br>รับทราบและลงนาม | จือน ก่วย<br>างเดียว) |
|                   |                             | ออกเลขที่ส่งเอกสาร                                                                                            |                       |

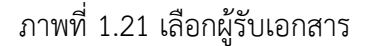

คำอธิบาย : ความหมายของการดำเนินการของผู้รับเอกสาร

- (1) ตรวจเอกสาร คือ ให้ผู้รับเอกสารตรวจเอกสารและหากเกิดข้อผิดพลาด ผู้รับเอกสารสามารถ แก้ไขเอกสารเองได้
- (2) ลงนามในใบปะหน้า/เอกสารเพื่อลงนาม คือ ผู้ลงนามหลักบนเอกสาร และผู้ลงนามในเอกสาร เพื่อลงนาม
- (3) อนุมัติ/อนุญาต/เห็นชอบและลงนามกำกับ คือ การกำหนดให้ผู้รับพิจารณาอนุมัติ ไม่อนุมัติ
- (4) พิจารณา/ให้ความเห็นและลงนามกำกับ คือ ให้ผู้รับเอกสารให้ความเห็น และลงนามกำกับ
- (5) ผ่านเรื่อง/กลั่นกรอง คือ การให้ผู้รับออกเลขรับของหน่วยงาน
- (6) ตรวจสอบและลงนามกำกับ คือ การตรวจสอบความถูกต้องของเอกสาร และลงนามกำกับ และ หากมีข้อผิดพลาดสามารถแก้ไขเอกสารได้

จัดทำโดยนางสาวศศิธร จันทรอัมพร เจ้าหน้าที่งานบริหารทั่วไป

- (7) รับทราบ/ถือปฏิบัติ/จัดเก็บเข้าแฟ้ม(อ่านอย่างเดียว) คือ ผู้รับอ่านเอกสารได้อย่างเดียว และ ไม่สามารถให้ความเห็น หรือสั่งการได้
- (8) รับทราบและลงนาม คือ ผู้รับเอกสารลงนามรับทราบหนังสือเวียน เพื่อป้องกันการปฏิเสธการ รับทราบ
- (9) ออกเลขที่ส่งเอกสาร คือ กรณีกำหนดสิทธิ์ให้ผู้รับเอกสารออกเลขที่เอกสาร เส้นทางนี้ไม่ จำเป็นต้องกำหนดสิทธิ์เพราะระบบมีการตั้งค่าอัตโนมัติให้ออกเลขที่แล้ว

| F |                                                                                                    |               |                 |                  |
|---|----------------------------------------------------------------------------------------------------|---------------|-----------------|------------------|
|   | เลือกตามหน่วยงาน                                                                                                    | ด้นหาบุคลากร  | ด้นหาตามตำแหน่ง | เลือกกลุ่มผู้รับ |
|   | ผิมพ์ชื่อพนักงานแล้วกลปม enter ที่ช่องนี้                                                                                                    |               |                 |                  |
|   | นางวงษ์เดือน ก่วยสกุล (เจ้าหน้าที่บริหารงานทั่วไปชำนาญการ - งานบริหารทั่วไป )<br>นางวงษ์เดือน ก่วยสกุล (หัวหน้างานบริหารทั่วไป - งานบริหารทั่วไป ) |               |                 |                  |
|   | 16. คลิกเลือกผู้ต้อ                                                                                                    | งการส่งเอกสาร |                 |                  |

### ภาพที่ 1.22 เลือกผู้ต้องการส่งเอกสาร

คำอธิบาย : ให้เลือกเมนูเลือกตามหน่วยงาน หรือค้นหาบุคลากร ที่ต้องการส่งเอกสารถึง

.....

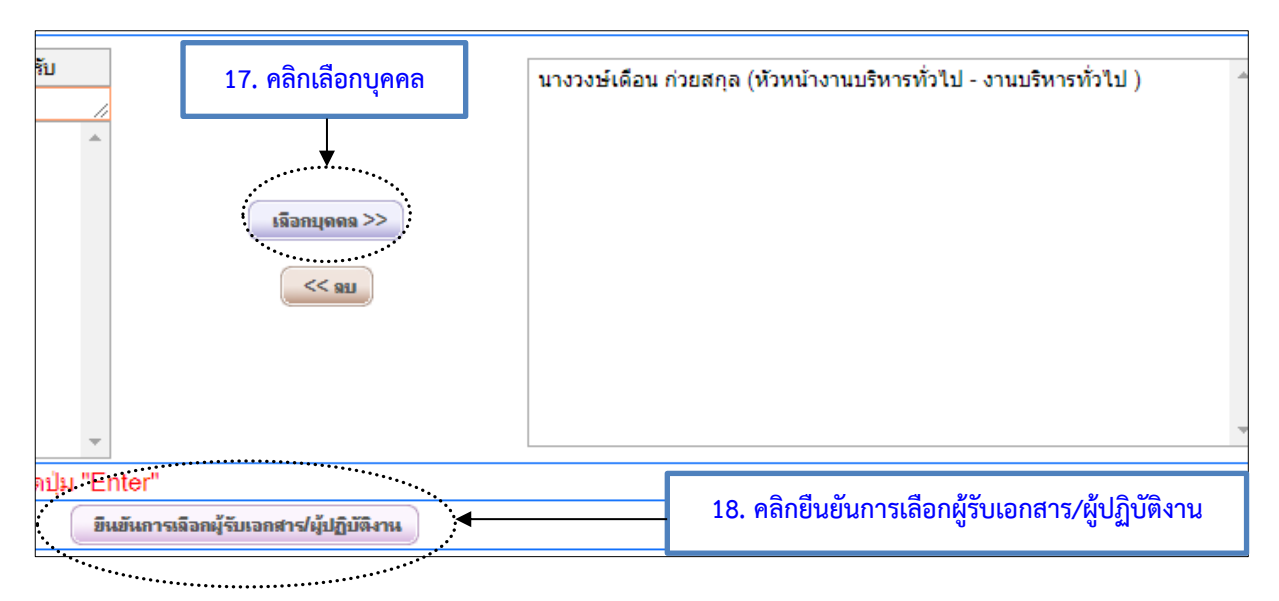

### ภาพที่ 1.23 เลือกบุคคล และยืนยันการเลือกผู้รับเอกสาร/ผู้ปฏิบัติงาน

| :) e-office.npru.ac.th/register/Route/attention_add.ceo?                                                                                                    | Actype=recipient&DocID=63525                                                                                                    |  |  |  |
|----------------------------------------------------------------------------------------------------|----------------------------------------------------------------------------------------------------|--|--|--|
|                                                                                                    | เรือกนี้อันเอกชาวได้ปลีบัติ คน                                                                                                    |  |  |  |
|                                                                                                    | พอกหรู อบอาตา 1 ครูบบบาราน<br>ต้องการเมิ่มเป็น ลำล้าเพื่2 ▼                                                                                                    |  |  |  |
|                                                                                                    | เมื่อให้มีรับอากสารกำเนินการ พี่จารณาให้ความเห็นและองบามกำกับ ▼                                                                                                    |  |  |  |
|                                                                                                    | เลื่อนไขการรับออกสาร รับเป็นเอกสารต้นฉบับ ▼                                                                                                    |  |  |  |
| กำหนดวัน-เวลาแล่                                                                                                    | รัวเครือ วัน: ชั่วไม่ผ : นาที                                                                                                    |  |  |  |
| <b>เลือกตามหน่วยงาน</b> ด้นหาบุคลากร ด้นหาตาม                                                                                                    | มตำแหน่ง เลือกกลุ่มมีรับ                                                                                                    |  |  |  |
| <ul> <li>มหาวิทยาลัยราชภัฏนครปฐม</li> <li>ลาราช ดร.วิริฒ ปันแก้ว</li> <li>ส.ศ.กรุณส์ ต่านประดิษฐ์</li> <li>อาจารย์ขัยธุม ณณีติดน์</li> <li>ศ.ศ.สมหายา เป็อถนอม</li> <li>ศ.ศ.สร.ทับรลศักดิ์ อาลัย</li> <li>ศ.ศ.สร.ทับรลศักดิ์ อาลัย</li> <li>ส.ศ.สร.ทับรลศักดิ์ อาลัย</li> <li>ส.ศ.สร.ทับรลศักดิ์</li> <li>ส.ศ.สร.ทับรลศักดิ์</li> <li>ส.ศ.สร.ทับรลศักดิ์</li> <li>ส.ศ.สร.ทับรลศักดิ์</li> <li>ส.ศ.สร.ทับรลศักดิ์</li> <li>ส.ศ.สร.ทับรลศักดิ์</li> <li>ส.ศ.สร.ทับรลศักดิ์</li> <li>ส.ศ.สร.ทับรลศักดิ์</li> <li>ส.ศ.สร.ศ.ศ.สร.ทับรลศักดิ์</li> <li>ส.ศ.สร.ศ.ศ.ศ.สร.ศ.ศ.ศ.สร.ศ.ศ.ศ.ศ.ศ.ศ.ศ.ศ</li></ul>                                                                                                  | ▲<br>ISannfassiazera>><br>ISannfassiazera>><br>ISannfassiazera>><br>ISannfassiazera>>                                                                                                    |  |  |  |
| หมายเหตุ ค้นหาบุคลากร - พิมพ์ส่วนใดส่วนหนึ่งของชื่อบุคลาะ                                                                                                    | กรที่ต้องการค้นหา จากนั้นกดปุ่ม "Enter"                                                                                                    |  |  |  |
| <u>าดของก</u> ุกหลายสุทธิการ กิจสารสารสารสารสารของขอยู่การการการสาราชาการสุทธิสุก 2000<br>มีแต้แกรงสีออญ์ชีบออสาร/ผู้ปฏิบัติงาน                                                                                                    |                                                                                                    |  |  |  |
| 1.5.5.5                                                                                                    | ເພື່ອໄດ້ມີສັນແລະສະກຳເປັນແລະ ເພື່ອມີສາມສັນແລະສະ <u>ການເປັນ</u> ເຫັນ ແລະ ແລະ 300                                                                                                    |  |  |  |
| แพบท บุพพงุทน อราณุกลุ่มอุรอง ณ<br>งานเรื่อน ก่ายสอด (บ้านก้างานเริ่มจะทั่วไป - งานเรื่อง<br>งานเรื่อง น้ำและการเป็น - งานเรื่อง<br>เป็น - งานเรื่อง เป็น - งานเรื่อง เป็น - งานเรื่อง<br>เป็น - งานเรื่อง เป็น - งานเรื่อง เป็น - งานเรื่อง เป็น - งานเรื่อง<br>เป็น - งานเรื่อง เป็น - งานเรื่อง เป็น - งานเรื่อง เป็น - งานเรื่อง<br>เป็น - งานเรื่อง เป็น - งานเรื่อง เป็น - งานเรื่อง เป็น - งานเรื่อง เป็น - งานเรื่อง<br>- งานเรื่อง เป็น - งานเรื่อง เป็น - งานเรื่อง เป็น - งานเรื่อง เป็น - งานเรื่อง<br>- งานเรื่อง เป็น - งานเรื่อง เป็น - งานเรื่อง เป็น - งานเรื่อง เป็น - งานเรื่อง<br>- งานเรื่อง เป็น - งานเรื่อง เป็น - งานเรื่อง เป็น - งานเรื่อง<br>- งานเรื่อง เป็น - งานเรื่อง |                                                                                                    |  |  |  |
| แก่งการสาราช (การสาราช (การสาราช (การสาราช))                                                                                                    | พี่จารณา/ให้ความเห็นและลงนาว 🕴 รับเป็นเอกสารต้นฉบับ 🔹 🧧 🦉 🦉 🦉 👘                                                                                                    |  |  |  |
| อ ช ส อผ                                                                                                    |                                                                                                    |  |  |  |
| 19. คลกบนทกการแกเข                                                                                                    | ······································                                                                                                    |  |  |  |
|                                                                                                    | (The second states of the second states of the seco                                                                                        |  |  |  |
| <b>าย :</b> เมื่อเลือกผู้รับเอกสารเรี                                                                                                    | ียบร้อยแล้ว ให้คลิกเลือก <b>บันทึกการแก้ไข</b> แล้วคลิกเลือก <b>ปิดหน้า</b> ต่                                                                                                    |  |  |  |
| <b>าย :</b> เมื่อเลือกผู้รับเอกสารเรี                                                                                                    | ี่ยบร้อยแล้ว ให้คลิกเลือก <b>บันทึกการแก้ไข</b> แล้วคลิกเลือก <b>ปิดหน้าต่</b><br>เส้นทางของการส่งอกสาร แบบองนามเอง                                                                                                    |  |  |  |
| <b>าย :</b> เมื่อเลือกผู้รับเอกสารเรี                                                                                                    | รียบร้อยแล้ว ให้คลิกเลือก<br>มันทึกการแก้ไข แล้วคลิกเลือก<br>เส้นทางของการส่งเอกสาร แบบองนามเอง<br>ประเภทเอกสาร : บันทึกข้อความ (ไทย)<br>เรื่อง : ของนมัติโครงการ ส่วนกลาง<br>เรียน : อธิการบดิมหาวิทยาลัยรายภัฏนครปฐม                                                                                                    |  |  |  |
| <b>าย :</b> เมื่อเลือกผู้รับเอกสารเรี                                                                                                    | รี่ยบร้อยแล้ว ให้คลิกเลือก<br>บันทึกการแก้ไข แล้วคลิกเลือก<br>เส้นทางของการส่งเอกสาร แบบลงนามเอง<br>ประเภทเอกสาร : บันทึกข้อความ (ไทย)<br>เรื่อง : ของนุมัตโครงการ-ส่วนกลาง<br>เรียน : อธิการบดีมหาวิทยาลัยราชกัญนครปฐม                                                                                                    |  |  |  |
| าย : เมื่อเลือกผู้รับเอกสารเรี<br>                                                                                                    | รี่ยบร้อยแล้ว ให้คลิกเลือก<br>บันทึกการแก้ไข แล้วคลิกเลือก<br>เส้นทางของการส่งเอกสาร แบบองนามเอง<br>ประเภทเอกสาร: บันทึกข้อความ (ไทย)<br>เรื่อง : ของแม้ดีโครงการ-ส่วนกลาง<br>เรียน : อธิการบดีมหาวิทยาลัยราชกัญนครปฐม                                                                                                    |  |  |  |
| าย : เมื่อเลือกผู้รับเอกสารเรี<br>                                                                                                    | รี่ยบร้อยแล้ว ให้คลิกเลือก<br>มันทึกการแก้ไข แล้วคลิกเลือก<br>เส้นทางของการส่งเอกสาร แบบองนามเอง<br>ประเภทเอกสาร : บันทึกข้อความ (ไทย)<br>เรื่อง : ของนุมัติโครงการ-ส่วนกลาง<br>เรียน : อธิการบดีมหาวิทยาลัยราชภัฏแครปฐม<br>อิศิยร จันทรจัมพร (เจ้าหน้าที่บริหารงานทั่วไปปฏิบัติการ , งานบริหารทั่วไป)                                                                                                    |  |  |  |
| าย : เมื่อเลือกผู้รับเอกสารเรี<br>                                                                                                    | รี่ยบร้อยแล้ว ให้คลิกเลือก<br>บันทึกการแก้ไข แล้วคลิกเลือก<br>เส้นทางของการส่งเอกสาร แบบองนามเอง<br>เรื่อง : ของนุมัตโครงการ-ส่วนกลาง<br>เรื่อง : ของนุมัตโครงการ-ส่วนกลาง<br>เรื่อง : ของนุมัติกระ-ส่วน (โรงนุมาระ-ส่วนกลาง<br>เรื่อง : ของนุมัติกระ-ส่วนกลาง<br>เรื่อง : ของนุมัติกระ-ส่วนกลาง<br>เรื่อง : ของนุมัติกระ-ส่วนกลาง<br>เรื่อง : ของนุมัติกระ-ส่วน (โรงนุมาระ-ส่วนกลาง<br>เรื่อง : ของนุมัติกระ-ส่วนกลาง<br>เรื่อง : ของนุมัติกระ-ส่วนกลาง<br>เรื่อง : ของนุมัติกระ-ส่วนกลาง<br>เรื่อง : ของนุมัติกระ-ส่วนกลาง<br>เรื่อง : ของนุมัติกระ-ส่งนุม : ของนุมัติกระ-ส่งนุม : ของนุม : ของนุมัติกระ-ส่งนุม : ของนุมัติกระ-ส่งนุม : ของนุม : ของนุม : ของนุมัติกระ-ส่งนุม : ของนุม : ของนุมัติกระ-ส่งนุม : ของนุม : ของนุม : ข |  |  |  |
| าย : เมื่อเลือกผู้รับเอกสารเรี<br>ผู้ <b>ฝ</b> ะ แพยาว                                                                                                    | รี่ยบร้อยแล้ว ให้คลิกเลือก<br>บันทึกการแก้ไข แล้วคลิกเลือก<br>เส้นทางของการส่งเอกสาร แบบองนามเอง<br>ประเภทเอกสาร : บันทึกข้อความ (ไทย)<br>เรื่อง : ของนุมัตโครงการ-ส่วนกลวง<br>เรื่อง : ของนุมัตโครงการ-ส่วนกลวง<br>เรื่อง : ของนุมัติ : ของนุมัตโครงการ-ส่วนกลวง<br>เรื่อง : ของนุมัตโครงการ-ส่วนกลวง<br>เรื่อง : ของนุมัตโครงการ-ส่วนกลวง<br>เรื่อง : ของนุมัติ : ของนุม : ของนุมัติ : ของนุมัติ : ของนุมัติ : ของนุมัติ : ของนุมัติ : ของนุมัติ : ของนุมิเล้า : ของนุมัติ : ของนุมิมินาร์ : ของนุมิมินาร์ : ของนุมินาร์ : ของนุมิ |  |  |  |
| าย : เมื่อเลือกผู้รับเอกสารเรี<br>ผู้ <b>ฝ</b> ่: นางสาว<br>นางวงษ์เดือน ก่วยสกุ                                                                                                    | รี่ยบร้อยแล้ว ให้คลิกเลือก<br>มันทึกการแก้ไข แล้วคลิกเลือก<br>เส้นทางของการส่งเอกสาร แบบองนามเอง<br>ประเภทเอกสาร : บันทึกข้อความ (ไทย)<br>เรื่อง : ขออนมัติโครงการ-ส่วนกลวง<br>เรียน : อธิการบดีมหาวิทยาลัยราชกัญนครปฐม<br>เรียน : อธิการบดีมหาวิทยาลัยราชกัญนครปฐม<br>เรียน : (เจ้าหน้าทีบริหารทางานทั่วไปปฏิบัติการ . งานบริหารทั่วไป)<br>มศศียร อันทรอัมพร (เจ้าหน้าทีบริหารท่างไปปฏิบัติการ . งานบริหารทั่วไป)                                                                                                    |  |  |  |
| าย : เมื่อเลือกผู้รับเอกสารเรี<br>ผู้ฟ่ : นางสาว<br>นางวงย์เดือน ก่วยสกุ                                                                                                    | รี่ยบร้อยแล้ว ให้คลิกเลือก<br>มันทึกการแก้ไข แล้วคลิกเลือก<br>เส้นทางของการส่งเอกสาร แบบองนามเอง<br>ประเภทเอกสาร : บันทึกข้อความ (ไทย)<br>เรื่อง : ของนุมัติโครงการ ส่วนกลาง<br>เรียน : ของการบด็มหาวิทยาลัยราชกัญนครปฐม<br>เรียน : ของการบด็มหาวิทยาลัยราชกัญนครปฐม<br>เรียน : เร็กหน้าที่บริหารงานทั่วไปปฏิบัติการ . งานบริหารทั่วไป)<br>มิตศีชร จันทรอัมพร (เจ้าหน้าที่บริหารงานทั่วไปปฏิบัติการ . งานบริหารทั่วไป)<br>มิตศีชร จันทรอัมพร (เจ้าหน้าที่บริหารงานทั่วไปปฏิบัติการ . งานบริหารทั่วไป)<br>มิตศีชร จันทรอัมพร (เจ้าหน้าที่บริหารท่าไป) - (หีจารณาให้ความเห็นและลงนามกำกับ)<br>20. คลิกลงนาม และส่งเอกสารตามผู้รับ                                                                                                    |  |  |  |
| าย : เมื่อเลือกผู้รับเอกสารเรี<br>ผู้ส่ง: นางสาว<br>นางวงย์เดือน ก่วยสกุ<br>กรณีไม่ใช้เส้นทางข้างต้นหรือต้อง                                                                                                    | รี่ยบร้อยแล้ว ให้คลิกเลือก<br>มันทึกการแก้ไข แล้วคลิกเลือก<br>เส้นทางของการส่งเอกสาร แบบองนามเอง<br>ประเภทแอกสาร : บันก็กข้อความ (ไทย)<br>เรียง : ของนุมัติโครงการ ส่วนกลาง<br>เรียง : ของนุมัติโครงการ ส่วนกลาง<br>เรียง : ของนุมัติโครงการ ส่วนกลาง<br>เรียง : ของนุมัติโครงการ ส่วนกลาง<br>เรียง : ของนุมัติโครงการ ส่วนกลาง<br>เรียง : ของนุมัติโครงการ ส่วนกลาง<br>เรียง : ของนุมัติโครงการ เป็นปฏิบัติการ . งานบริหารกัวไป)<br>มีสายาร์ อันกรอัมพร (เจ้าหน้าที่บริหารทางในปฏิบัติการ . งานบริหารกัวไป)<br>มีรับที่เลือกไว้<br>a (หัวหน้างานบริหารทั่วไป . (หิอารณา/ให้ความเห็นและลงนามกำกับ)<br>20. คลิกลงนาม และส่งเอกสารตามผู้รู้บรินายกสารใหม่หรือเลือกใช้เล้นทางมาตรฐาน/สำเร็จรูปอื่นให้เลือกคลิกปุมข้างล่างนี้                                                                                                    |  |  |  |

ภาพที่ 1.25 ลงนาม และส่งเอกสารตามผู้รับข้างต้น

## 2. กรณีผู้สร้างส่งให้ผู้อื่นลงนาม

| เส้นทางของการส่งเอกสาร แบบส่งไปลงนาม                                                                                        |                                                                              |  |  |  |  |
|----------------------------------------------------------------------------------------------------|------------------------------------------------------------------------------|--|--|--|--|
| <b>ประเภทเอกสาร</b> : บันทึกข้อความ (ไทย)                                                                                   |                                                                              |  |  |  |  |
|                                                                                                    |                                                                              |  |  |  |  |
| <b>ผู้ส่ง</b> : นางสาวศศิษร จันทรอัมพร (                                                                                    | เจ้าหน้าที่บริหารงานทั่วไปปฏิบัติการ,งานบริหารทั่วไป) 🔲 ปิดชื่อผู้สร้าง<br>— |  |  |  |  |
| =                                                                                                    |                                                                              |  |  |  |  |
| ผู้รับที่เลือกไว้                                                                                                    |                                                                              |  |  |  |  |
| นางวงษ์เดือน ก่วยสกุล (หัวหน้างานบริหารทั่วไป , งานบริหารทั่วไป) - <mark>(พิจารณา/ให้ความเห็นและลงนามกำกับ</mark> )         |                                                                              |  |  |  |  |
|                                                                                                    | สมอกสารตามผู้รับข้างต้น                                                      |  |  |  |  |
| กรณีไม่ใช้เส้นทางข้างต้นหรือต้องการเลือกผู้รับเอกสารใหม่หรือเลือกใช้เส้นทางมาตรฐาน/สำเร็จรูปอื่นให้เลือกคลิกปุ่มข้างล่างนี้ |                                                                              |  |  |  |  |
| เลือกผู้รับเอกสารเอง เลือกใช้เส้นทางส่วนเ                                                                                   | เลือกใช้เส้นทางหน่วยงาน เลือกส่งเฉพาะหน่วยงานภายนอก                          |  |  |  |  |
| 📢 กลับหน้าแก้ไขเอกสาร                                                                                                    |                                                                              |  |  |  |  |

ภาพที่ 1.26 ส่งเอกสารตามผู้รับข้างต้น

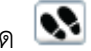

หมายเหตุ : กรณีผู้สร้างต้องการติดตามบันทึกข้อความที่ส่งผ่านระบบ ให้กด 💽